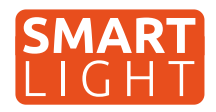

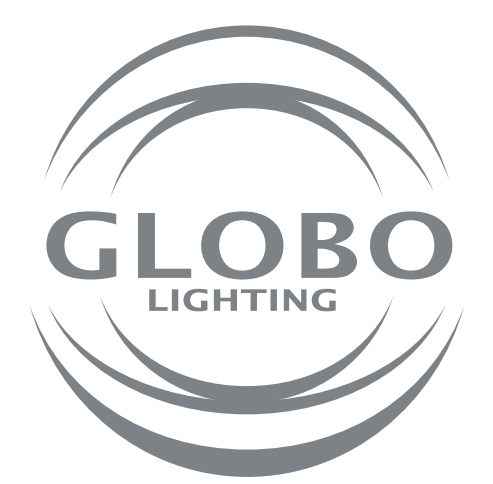

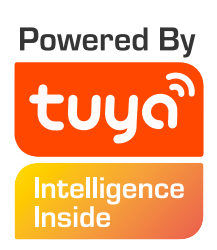

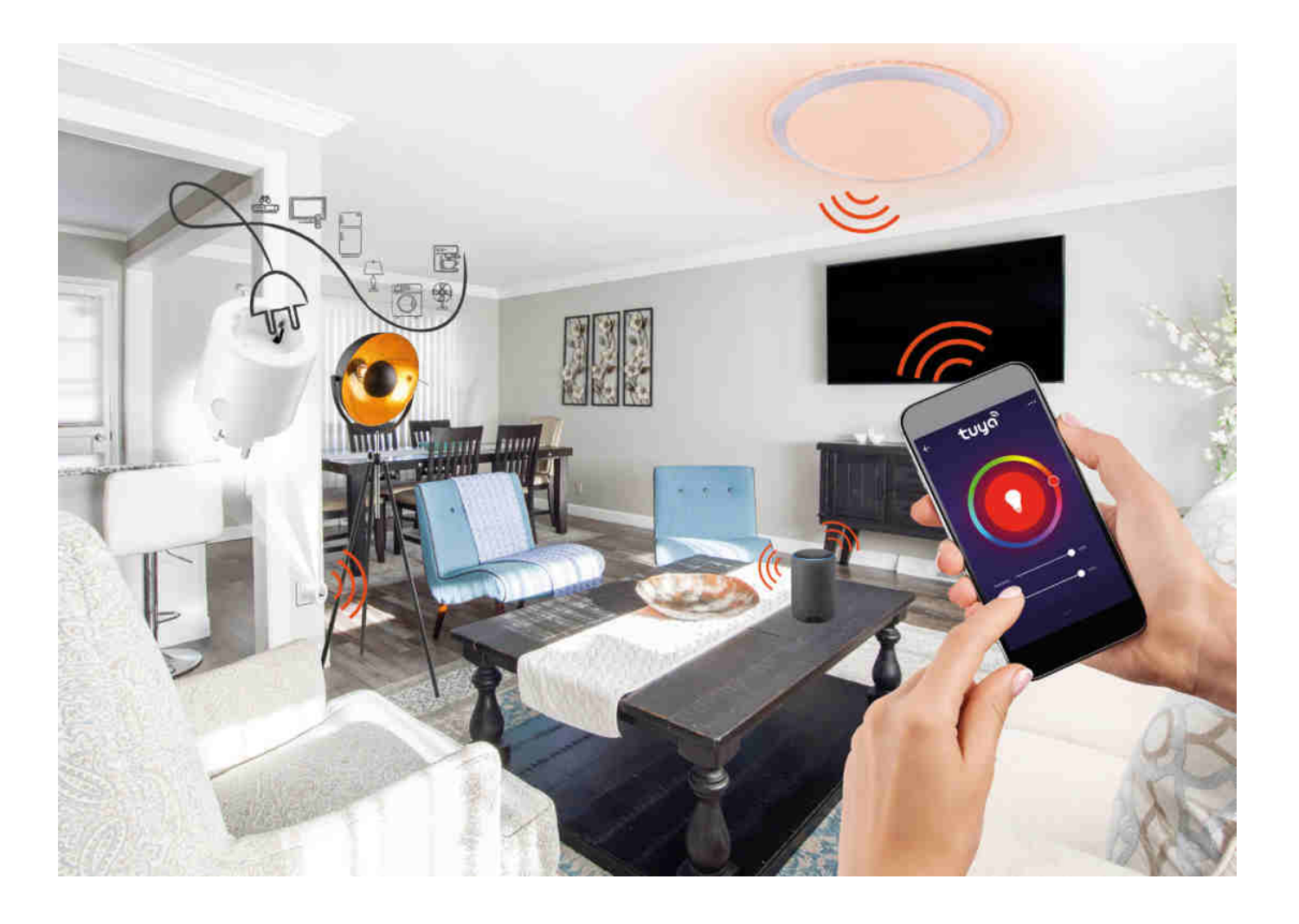

- SK Všeobecný manuál pre GLOBO Smart Home svietidlá
   CZ Všeobecný návod pro GLOBO Smart Home svítidla
   HU Általános kézikönyv a GLOBO Smart Home lámpákhoz
   PL Ogólna instrukcja dla opraw Smart Home GLOBO
- RO Manual general pentru lămpile inteligente GLOBO

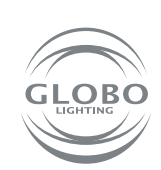

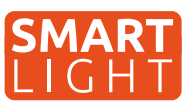

Globo Smart Home (SH) svietidlá fungujú pomocou wifi siete a Tuya aplikácie. Tým pádom budete potrebovať router, ktorý bude v dosahu SH svietidla a Smart zariadenie, ako napríklad mobil a tablet. SH svietidlo je možné používať aj bez párovania pomocou diaľkového ovládača alebo vypínačom na stene, avšak nebudú dostupné rôzne Smart funkcie Tuya aplikácie a memory funkcia (pamäť posledného nastavenia svietidla pri vypnutí vypínačom alebo diaľkovým ovládačom) SH svietidla nebude funkčná. Pokiaľ chce SH svietidlá ovládať viac užívateľov domácnosti, je možné odoslať povolenie v aplikácii.

## Párovanie svietidla

- Po namontovaní SH svietidla podľa príslušného návodu môže začať proces párovania svietidla k aplikácii Tuya.
- 2. Nainštalujte si aplikáciu do Smart zariadenia ako mobil alebo tablet. Je potrebné sa zaregistrovať v aplikácii.

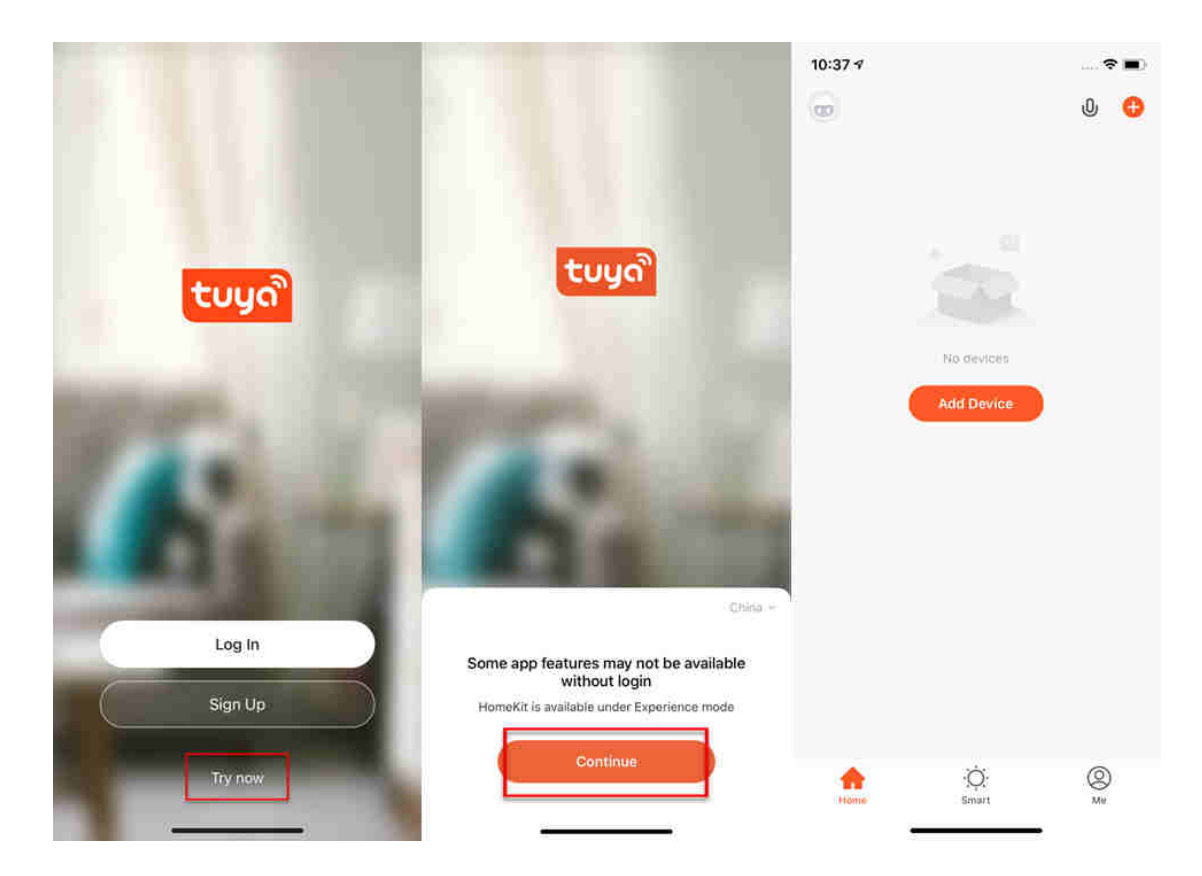

3. Postupujte podľa návodu a pred párovaním sa uistite, že SH svietidlo a Smart zariadenie, pomocou ktorého budete párovať, sú v dosahu Vašej wifi siete. Je potrebné uviesť SH svietidlo do párovacieho módu a to vypnutím a zapnutím SH svietidla minimálne 3-krát za sebou. SH svietidlo sa následne rýchlo rozbliká.

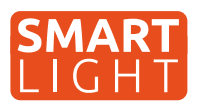

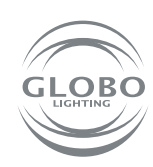

4. Prejdite do Tuya aplikácie a môže začať proces párovania. Pre pridanie nového zariadenia stlačte plus v červenom kruhu v pravom hornom rohu.

5. Vyberte zariadenie, ktoré chcete párovať. V našom prípade sú to SH svietidlá. Ďalej vyberte, či ide o zdroj/žiarovku, stropné svietidlo, led pás alebo panel. Napr. lighting/ light source (wifi). Vždy je potrebné vybrať možnosť, kde je v zátvorke wifi.

#### **Control Multiple Devices**

Only one app to manage multiple devices

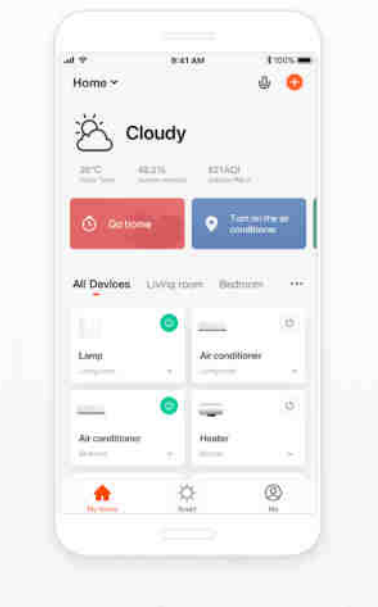

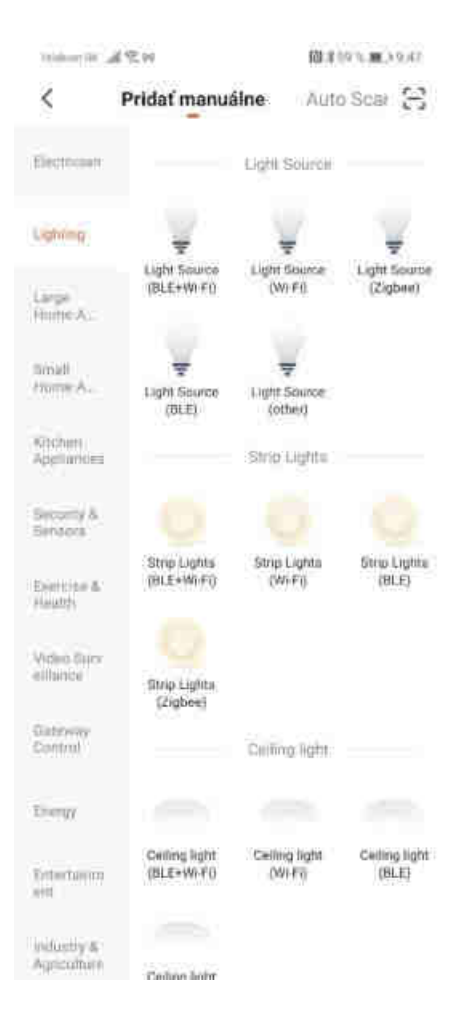

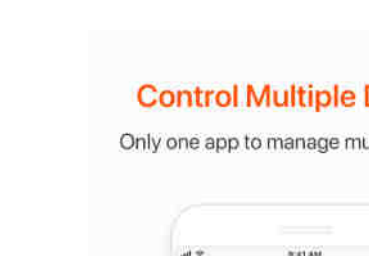

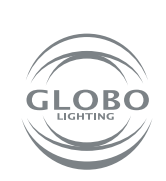

SK

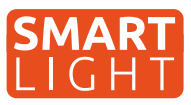

6. Vyberte wifi sieť a zadajte heslo wifi siete. Pozor, párovanie je možné len pri 2,4 GHz pásme wifi siete. Potvrďte, že svietidlo bliká rýchlo. Následne prebehne samotné párovanie. Svietidlo po chvíli prestane blikať. To znamená, že svietidlo sa už pripojilo na wifi. Následne ho registruje do cloudu a pridá zariadenie do aplikácie.

| Tenantic all \$244                                                                                                    | 目前また8.000000000000000000000000000000000000                                    | Tentore DR. and PC 00                                                                                                    | 間857%■>10.19                                                                                                    |                              |
|----------------------------------------------------------------------------------------------------|-------------------------------------------------------------------------------|----------------------------------------------------------------------------------------------------|----------------------------------------------------------------------------------------------------|------------------------------|
| Zrušiť                                                                                                    |                                                                               | Zrušiť                                                                                                    | EZ Mode ⇔                                                                                                    | Instant Connection           |
| Select 2.4<br>Network and e<br>If your WiFins 5GH<br>2.4GHz Common ro<br>2.4GHz Common ro<br>2.4GHz Common ro                                                                                                    | GHz Wi-Fi<br>nter password.<br>z, please set it to be<br>unter setting method | Najskôr resetuj<br>If the light is blinking r<br>atep:<br>O Power on the devic<br>Turn on-off-on-off-<br>manual):<br>O Ensure the light is<br>Note: please complet<br>districution within 3 m<br>the device. | te zariadenie.<br>apidly, pis skip the reset<br>ce:<br>on (Subject to the user<br>biliking rapidly;<br>e the network<br>soutes after resetting | Easily connect with devices  |
| GL     GL     GL     Got     Got     Got     Got     Got     Got     Got     Got     Got     Got     Got     Got     Got     Got     Got     G     G    G | krok                                                                          | Perform net pairing<br>Confirm the lie<br>rapidly;                                                                                                    | as prompted.                                                                                                    |                              |
|                                                                                                    | ोelekomsk ,⊯िइ छ<br>Zrušiť                                                    | 関★50 % ■ ) 13:22                                                                                                    | Teleton Sk 』劇会習                                                                                                    | 101 #50 % ■) 13:21<br>Hotovo |
|                                                                                                    | Adding<br>Ensure that the de                                                  | device<br>vice is powered on.                                                                                                    | Pridanie je úspešn<br>Smart Plug<br>Úspešné prid<br>Panel 1 Pane<br>Panel 3                                                                    | i <b>é</b><br>I              |
|                                                                                                    | Scan Regis<br>devices. Cic                                                    | ter on Initialize the<br>uud. device.                                                                                                    |                                                                                                    |                              |

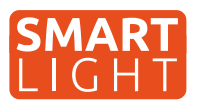

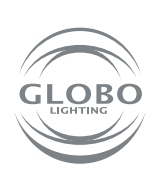

SK

7. Svietidlo je úspešne pridané do aplikácie a môžete naplno začať ovládať všetky jeho funkcie.

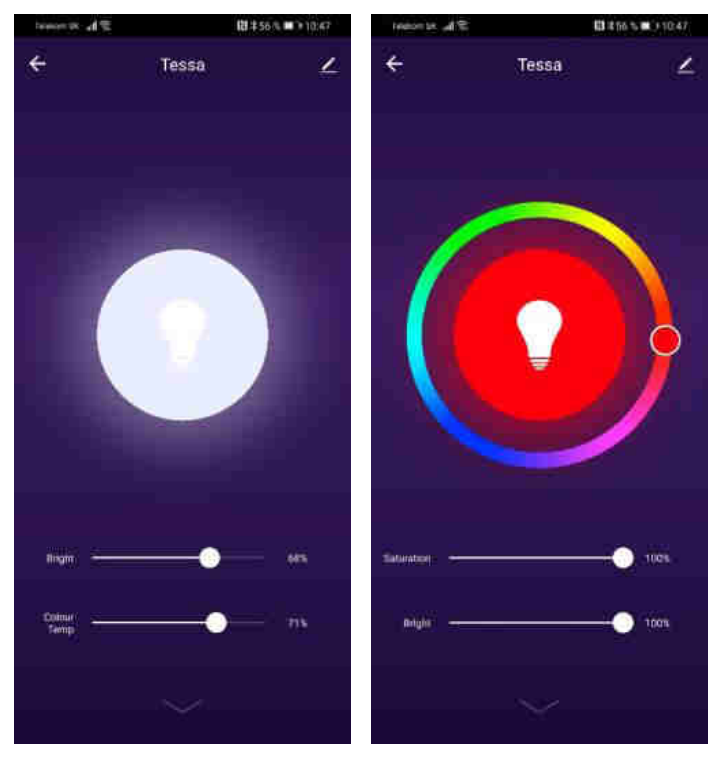

### Pokiaľ nebolo párovanie úspešné, uistite sa, že router spĺňa nasledovné požiadavky:

- svietidlo a Smart zariadenie musia byť v dosahu signálu routera a Smart zariadenie musí byť pripojené k tejto wifi sieti,
- Wifi sieť musí pracovať v 2,4GHz pásme,
- mód routera: nesmie byť iba "n", musí byť nastavené buď "b" alebo "g" alebo kombinácia týchto dvoch / všetkých troch

| TP-LINK               |                         |                       |                      |
|-----------------------|-------------------------|-----------------------|----------------------|
| Status                |                         |                       |                      |
| Guick Sintig          | reless Settings(2.4GHz) |                       |                      |
| Network               |                         |                       |                      |
| Dual fland Selection  | Winnings Retwork Name   |                       | (Abst railart 99(5)) |
| Western 2.4Gets       |                         |                       | and share seen       |
| Time: Sellings        | Minde:                  | tibg mixed 🐱          |                      |
| WPS                   | Channet                 | Auto 🖌                |                      |
| Wirnless Security     | Channel Width:          | 2004942 ~~            |                      |
| Windess MAC Filtering |                         | Enable SSID Broadcast |                      |
| Wirninss Advanced     |                         | Enable WDIS           |                      |
| Wirnless Statistics   |                         |                       |                      |
| Warehess SGHz         |                         | Save                  |                      |
| Gliest Nintwork       |                         | -Halle                |                      |
| DIRCH                 |                         |                       |                      |
| USB Settings          |                         |                       |                      |
| TAK                   |                         |                       |                      |
| Forwanting            |                         |                       |                      |
| Security              |                         |                       |                      |
| Parential Controls    |                         |                       |                      |
| Access Control        |                         |                       |                      |
| Advanced Reating      |                         |                       |                      |
| Bandwidth Control     |                         |                       |                      |
| P.S.MAC Bending:      |                         |                       |                      |
| Dynamic DHS           |                         |                       |                      |
| PYS                   |                         |                       |                      |
| System Tools          |                         |                       |                      |
| Logant                |                         |                       |                      |

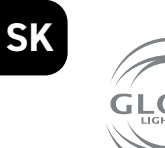

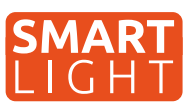

- šifrovanie routera: WPA2-PSK,
- kódovanie routera: AES,

| Status                |                                            |                                      |                             |
|-----------------------|--------------------------------------------|--------------------------------------|-----------------------------|
| Quick Setup           | Wireless Security Settings                 |                                      |                             |
| igtwork.              | Contract - Contract - Contract - Contract  |                                      |                             |
| oust fland Selection  | For entrols security it is sharidy recomme | nded to enable vicetess security and | milled WFA3 F5K AES incrion |
| Venteur Z.Atilit      |                                            |                                      |                             |
| Elassic Settings      | Disable Wireless Security                  |                                      |                             |
| wps.                  | WPA-WPA2 - Personal/Recommende             | 0                                    |                             |
| Winters Security      | Authentication Type:                       | WPA2-PSK Y                           |                             |
| Windows MAC Fillening | Encryption:                                | AES V                                |                             |
| Western Advanced      | Winiuss Panaword:                          |                                      | 1                           |
| Wireless Statistics   | Group Key Update Period:                   | 1                                    |                             |
| Vanless SGHz          | CONTRACTOR CONTRACTOR                      |                                      |                             |
| Suint Network         | WPA/WPA2 - Enterprise                      |                                      |                             |
| INCP.                 | Authentication Type:                       | Алла 🛩                               |                             |
| ISO Bottings          | Encryption:                                | Auto 🗸                               |                             |
| RAT.                  | RADIUS Server IP:                          |                                      |                             |
| orwording             | RADIUS Server Port:                        | 1512 (1-65535, 0 stands for d        | rtauit port 1812)           |
| lecanty               | RADIUS Server Passworth                    |                                      |                             |
| Perential Controts    | Group Key Update Period:                   | ÷                                    |                             |
| Access Clintrol       | O WED                                      |                                      |                             |
| Advanced Routing      | Authentication Type                        | Onan Sustant w                       |                             |
| Sandwintin Control    | WED Key Kormat                             | Heradarinal M                        |                             |
| P & MAC linning       | Enlarted Karr                              | WI/D Way                             | Key Door                    |
| lynamic DHS           | Selected way.                              | HC. OIL                              | Dischart of                 |
| Prili                 | Key L                                      |                                      | Disadied •                  |
| whitem Tools          | Key 2:                                     |                                      | Disabled V                  |
| ognit                 | Kity J.                                    |                                      | Disabled ~                  |
|                       | Key 4.                                     |                                      | Dinablad ~                  |

- uistite sa, že router nedosiahol maximálny počet pripojených zariadení,
- uistite sa, že filtrovanie mac adresy routera je vypnuté,
- je potrebné deaktivovať funkciu WMM v rozšírených nastaveniach routera.

| TP-LINK                                                                                |                          |                         |
|----------------------------------------------------------------------------------------|--------------------------|-------------------------|
| All the second second second                                                           |                          |                         |
|                                                                                        |                          |                         |
| stature                                                                                |                          |                         |
| Junca Setup                                                                            | eless Advarced           |                         |
| Vetwork                                                                                |                          |                         |
| Dunt Gand Selection                                                                    | Transmit Downer          | Linh w                  |
| Windows 2,40-40                                                                        | Bankon feinerat          | 1200                    |
| Basic Sattings                                                                         | DTS Threshold            | 1102 (1.2346)           |
| WPS                                                                                    | Erannigetation Threahold | 10546 (266,2540)        |
| Winders Seculity                                                                       | DTM interval             | 10 11-2061              |
| Winters MAC Fillening                                                                  | Contrast outperval.      | Enable Short Ci         |
| miletese Advanted                                                                      |                          | Enable Client Instation |
| Witness Statistics                                                                     |                          | C Englis Vitalla        |
| Wireless State                                                                         |                          |                         |
| Guest Network                                                                          |                          |                         |
| DERCEP                                                                                 |                          | Save                    |
| USB Settings                                                                           |                          |                         |
| NAT                                                                                    |                          |                         |
| Forwarding                                                                             |                          |                         |
| Security                                                                               |                          |                         |
| Parental Costrois                                                                      |                          |                         |
| Access Control                                                                         |                          |                         |
| Advanceit Routing                                                                      |                          |                         |
| Bandwidth Control                                                                      |                          |                         |
| P & MAC Banding                                                                        |                          |                         |
| Tynamic DNS                                                                            |                          |                         |
| the later                                                                              |                          |                         |
| System Tools                                                                           |                          |                         |
| Logout                                                                                 |                          |                         |
| P & MAC Binding<br>Dynamic DNS<br>Dynamic DNS<br>Dynamic DNS<br>System Tools<br>Legoul |                          |                         |

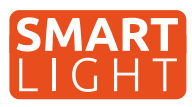

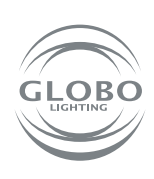

SK

### Ovládanie hlasom

Hlasové ovládanie je možné, a to buď pomocou služby GOOGLE ASISTENT alebo ALEXA a to zakúpením dodatočného zariadenia, v tomto prípade reproduktora, ktorý takúto službu podporuje. Pozor, slovenský jazyk nie je podporovaný. Je možné ho ovládať povelmi v anglickom, nemeckom alebo inom podporovanom svetovom jazyku.

Množstvo nových mobilov so systémom Android má v sebe službu Google asistent už zabudovanú. V tomto prípade stačí nainštalovať aplikáciu Google Home a prepojiť s účtom Tuya aplikácie.

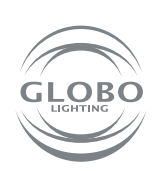

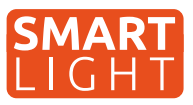

Globo smart home (SH) svítidla fungují pomocí wifi sítě. Z tohoto důvodu budete potřebovat router, který bude v dosahu SH svítidla a smart zařízení jako například mobilní telefon nebo tablet. SH svítidlo je možné používat i bez párování, a to pomocí přiloženého dálkového ovladače nebo vypínačem na stěně - avšak v tom případě nebudou dostupné některé smart funkce Tuya aplikace a memory funkce (paměť posledního nastavení svítidla při vypnutí vypínačem nebo dálkovým ovladačem). Pokud chce SH svítidlo ovládat více uživatelů domácnosti, je možné odeslat povolení v aplikaci.

## Párování svítidla

- Po namontovaní SH svítidla, na základě příslušného návodu, může začít proces párování svítidla k aplikaci Tuya.
- Nainstalujte si aplikaci do smart zařízení (mobilního telefonu nebo tabletu). Je potřebné se zaregistrovat v aplikaci.

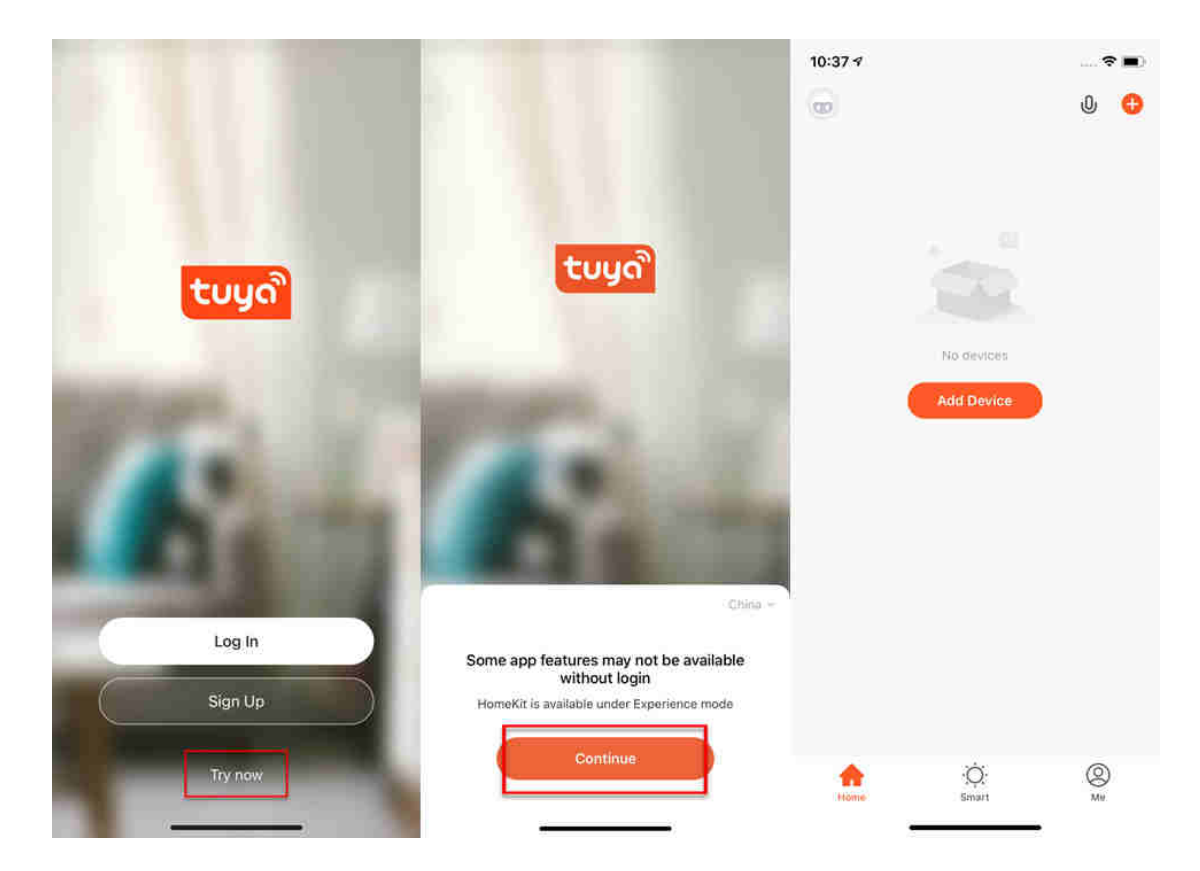

3. Postupujte podle návodu a před párováním se ujistěte, že SH svítidlo a smart zařízení, pomocí kterého budete párovat, jsou v dosahu Vaší wifi sítě. Je potřebné uvést SH svítidlo do párovacího módu a to vypnutím a zapnutím SH svítidla minimálně 3 krát za sebou. SH svítidlo se následně rychle rozbliká.

OBO

#### **Control Multiple Devices**

Only one app to manage multiple devices

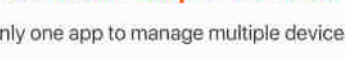

BRIAM

1211/10 0

Arrow

Hunts

₩.

Θ

4 0

0

0

Home

All Davloes

Lorent

Are

A

Cloudy 42.215

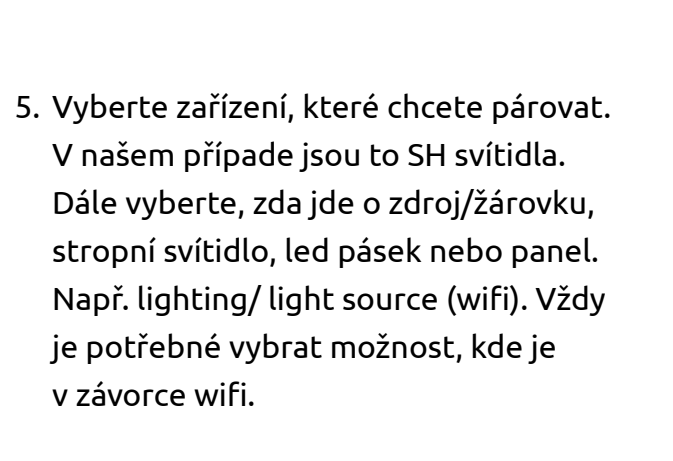

4. Přejděte do Tuya aplikace a můžete začít proces párování. Pro přidání nového

zařízení stlačte "plus" v červeném kruhu

v pravém horním rohu.

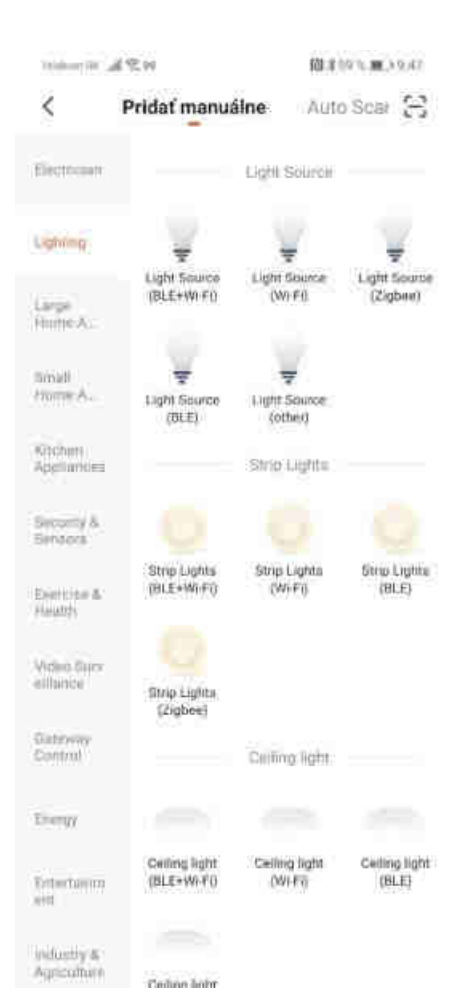

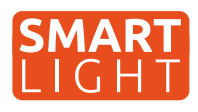

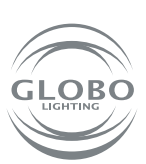

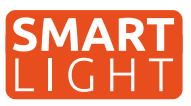

6. Vyberte wifi síť a zadejte heslo wifi sítě. Pozor, párování je možné pouze při 2,4GHZ pásmu wifi sítě. Potvrďte, že svítidlo bliká rychle. Následně proběhne samotné párování. Svítidlo po chvíli přestane blikat. To znamená, že svítidlo se už připojilo na wifi. Následně ho registruje do cloudu a přidá zařízení do aplikace.

| ment after                                                                   | 間本58%第01018                                                             | Tendore Dis. all 97,00                                                                                                    | 間本57%用310:19                                                                                                    |                                        |
|------------------------------------------------------------------------------|-------------------------------------------------------------------------|----------------------------------------------------------------------------------------------------|----------------------------------------------------------------------------------------------------|----------------------------------------|
| rušiť                                                                        |                                                                         | Zrušiť                                                                                                    | EZ Mode ⇔                                                                                                    | Instant Connection                     |
| Select 2.4 (<br>Network and en<br>If your W-Fi in 5GHz,<br>2.4GHz Common rou | GHz Wi-Fi<br>ter password.<br>please set it to be<br>ter setting method | Najskôr resetuj<br>If the light is blinking t<br>step:<br>O Power on the devi<br>D Turn on-off-on-off-<br>manual):<br>D Ensure the light is<br>Note: please complete<br>districution within 3 m<br>the device. | ite zariadenie.<br>rapidly, pls skip the reset<br>ce;<br>on (Subject to the user<br>blinking rapidly;<br>e the network<br>unutes after resetting | Easily connect with devices            |
| 출 2.4ara                                                                     | Son:                                                                    |                                                                                                    |                                                                                                    |                                        |
| A Hesto                                                                      |                                                                         | Perform net pairing                                                                                                    |                                                                                                    | 12%                                    |
| Doliši (                                                                     | krok                                                                    | Confirm the lie<br>rapidly;                                                                                                    | ght is blinking<br>I=1                                                                                                    |                                        |
|                                                                              | Telekom Six ्य¶ ्रि च<br>Zrušiť                                         | 13:22 № 第50 % ■ 13:22                                                                                                    | Telekom Sk 加密層                                                                                                    | 阅读50% ∭□)13:21<br>Hotovo               |
|                                                                              | Adding<br>Ensure that the de                                            |                                                                                                    | Pridanie je úspešn<br>Smart Plug<br>Úspešné pric<br>Panel 1 Pane<br>Panel 3                                                                      | l <b>é</b><br>danie zariadenia.<br>112 |
|                                                                              | 01                                                                      | :40                                                                                                    |                                                                                                    |                                        |
|                                                                              | Scan Regis<br>devices. Ck                                               | ster on Initialize the device.                                                                                                    |                                                                                                    |                                        |

CZ

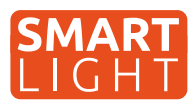

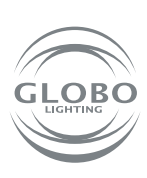

CZ

7. Svítidlo je úspěšně přidané do aplikace a můžete naplno začít ovládat všechny jeho funkce.

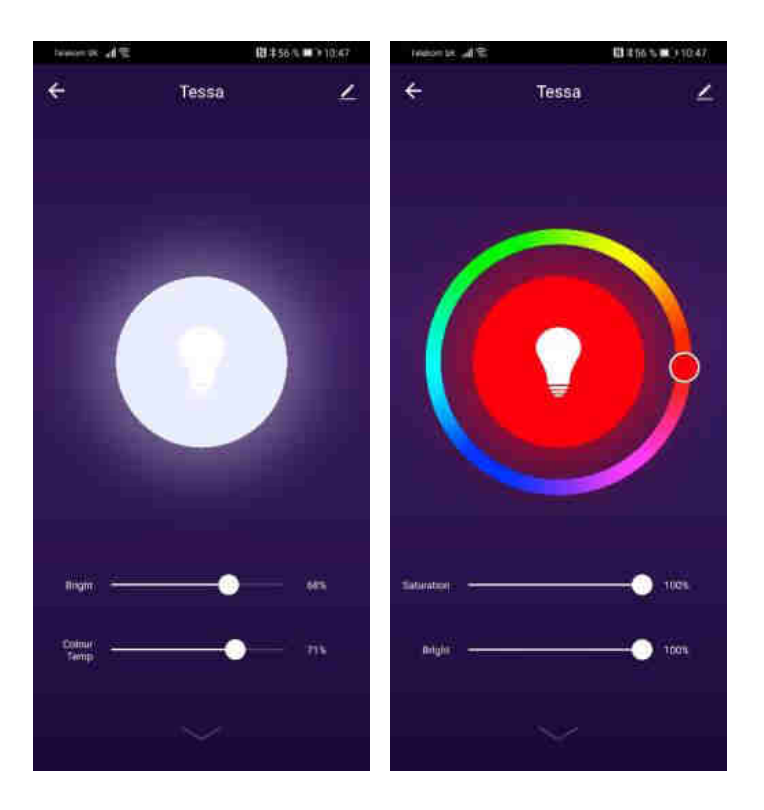

### Pokud nebylo párování úspěšné, ujistěte se, že router splňuje následující požadavky:

- Svítidlo a smart zařízení musí být v dosahu signálu routeru a smart zařízení musí být připojené k této wifi síti,
- Wifi síť musí pracovat v pásmu 2,4GHz,
- Mód routeru: nesmí být pouze "n", musí být nastavené buď "b" nebo "g" nebo kombinace těchto dvou / všech třech,

| TD-LINK                                                                                                    |                        |                         |                    |
|----------------------------------------------------------------------------------------------------|------------------------|-------------------------|--------------------|
|                                                                                                    |                        |                         |                    |
|                                                                                                    |                        |                         |                    |
| Status N                                                                                                    |                        |                         |                    |
| Relief Minut                                                                                                    | eless Settings(2.4GHz) |                         |                    |
| Perhapsian and a second second s |                        |                         |                    |
| Puel fland Selection                                                                                                    | Wireless Network Name: |                         | (Abut called SSID) |
| Netlines 2.6Getz                                                                                                    |                        |                         |                    |
| Transfer Settinger                                                                                                    | Miide:                 | 11bg mixed 🐱            |                    |
| WES                                                                                                    | Channet                | Auto 👻                  |                    |
| Winness Security                                                                                                    | Channel Width:         | 2004042 ~~              |                    |
| Winniess MAC Filtering                                                                                                    |                        | 🛃 Enable SSID Broadcast |                    |
| Wirnless Advanced                                                                                                    |                        | ⊡€nable \VD5            |                    |
| Wirnless Statistics                                                                                                    |                        |                         |                    |
| Varies SGHz                                                                                                    |                        | Save                    |                    |
| Shout Nutheorts                                                                                                    |                        | -inte-                  |                    |
| SHICP                                                                                                    |                        |                         |                    |
| ISB Settings                                                                                                    |                        |                         |                    |
| TAL                                                                                                    |                        |                         |                    |
| orwanting                                                                                                    |                        |                         |                    |
| lecurity                                                                                                    |                        |                         |                    |
| Parential Controls.                                                                                                    |                        |                         |                    |
| Access Control                                                                                                    |                        |                         |                    |
| Advanced Routing                                                                                                    |                        |                         |                    |
| Sandwidth Control                                                                                                    |                        |                         |                    |
| P& MAC Bending:                                                                                                    |                        |                         |                    |
| Dynamic DNS                                                                                                    |                        |                         |                    |
| Pv6                                                                                                    |                        |                         |                    |
|                                                                                                    |                        |                         |                    |
| System Tools                                                                                                    |                        |                         |                    |

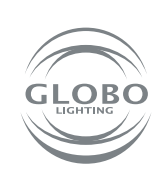

CZ

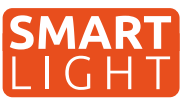

- Šifrování routeru: WPA2-PSK,
- Kódování routeru: AES,

| Statue                 |                                                         |                                                                                                    |                       |
|------------------------|---------------------------------------------------------|----------------------------------------------------------------------------------------------------|-----------------------|
| Ourck Settin           | Wireless Security Settings                              |                                                                                                    |                       |
| Nidtwork               | Contraction of the second distance of the               |                                                                                                    |                       |
| Dual fland Selection   | For calculations accurity in a strangety recommendation | ndari 15 anglila versilass parcette and                                                                                                    |                       |
| Western 7,8001         | The restance secondly, and interface restances          | THE REAL PROPERTY OF THE REAL PROPERTY OF THE                                                                                                    | CONTRACTOR STATISTICS |
| - Basic Settings       | Disable Wireless Security                               |                                                                                                    |                       |
| wps.                   | WDLWDL1 . Demonal/Decommende                            | and the second second se |                       |
| Winnest Security       | Authentication Type                                     | WP52.PSF V                                                                                                    |                       |
| White as MAC Fillening | Encrymon                                                | AFE VI                                                                                                    |                       |
| - Tilestens Advanced   | Window Descord                                          | Inex. 3                                                                                                    | 7                     |
| -Wireless Statistics   | Group Key Update Second                                 | 1                                                                                                    |                       |
| Wireless SGHz          | Scone Life World Califica-                              |                                                                                                    |                       |
| Glant Network          | O WPA/WPA2 - Enterprise                                 |                                                                                                    |                       |
| DHCP:                  | Authentication Type:                                    | Auto 👻                                                                                                    |                       |
| USB Nothings           | Encryption:                                             | Auto 🗸                                                                                                    |                       |
| NAT                    | RADIUS Server IP:                                       |                                                                                                    |                       |
| Forwarding             | RADIUS Server Port.                                     | 1512 (1-65535, 0 stands for de                                                                                                    | fault port 18121      |
| Security               | RADIUS Server Passworth                                 |                                                                                                    |                       |
| Parmital Controls      | Group Key Update Period:                                | *                                                                                                    |                       |
| Access Clintrol        | O WED                                                   |                                                                                                    |                       |
| Advanced Routing       | Authentication Type                                     | Onin Sustan M                                                                                                    |                       |
| Bundwittin Control     | WED Key Lormat                                          | Havadariand M                                                                                                    |                       |
| IN & MAC llinding      | Foliated March                                          | MICD Warr                                                                                                    | Will William          |
| Dynamic DNS            | beincted way.                                           | HCP MA                                                                                                    | Dis ablance           |
| Pv6                    | Key 1                                                   |                                                                                                    | Disabled VI           |
| System Tools           | Key 2:                                                  |                                                                                                    | Disabled V            |
| Logiul                 | Key J.                                                  |                                                                                                    | Disabled ~            |
|                        | Key 4.                                                  |                                                                                                    | Disablad ~            |

- Ujistěte se, že router nedosáhl maximálního počtu připojených zařízení,
- Ujistěte se, že filtrování mac adresy routeru je vypnuté,
- Je potřebné deaktivovat funkci WMM v rozšířených nastaveních routeru.

| TP-LINK                                                                                                    |                                                                                                    |                                                                                                    |  |
|----------------------------------------------------------------------------------------------------|----------------------------------------------------------------------------------------------------|----------------------------------------------------------------------------------------------------|--|
| Stature<br>Duric Sertup<br>Hetwork<br>Duric Sertup<br>Hetwork<br>Bases Settings<br>Wireless Security<br>Wireless Security<br>Wireless Security<br>Wireless Security<br>Wireless Security<br>Wireless Security<br>Wireless Security | Wirelans Advanced<br>Transmit Power:<br>Beacon Intervat:<br>STS Threshold:<br>Fragmentation Threshold:<br>DTM Intervat: | High         V           100         (28-1000)           2348         (1+2340)           254-00         (28-2340)           1         (1+236)           2         Enable Short QI           C         Enable Gamer London           Finable Gamer London |  |
| Woreness SGRA                                                                                                    |                                                                                                    |                                                                                                    |  |
| Juest Metalock                                                                                                    |                                                                                                    | Save                                                                                                    |  |
| 158 Settloirs                                                                                                    |                                                                                                    | Jare                                                                                                    |  |
| AT                                                                                                    |                                                                                                    |                                                                                                    |  |
| -orwarding                                                                                                    |                                                                                                    |                                                                                                    |  |
| Security                                                                                                    |                                                                                                    |                                                                                                    |  |
| Parental Costrois                                                                                                    |                                                                                                    |                                                                                                    |  |
| Access Control                                                                                                    |                                                                                                    |                                                                                                    |  |
| Advanced Routing                                                                                                    |                                                                                                    |                                                                                                    |  |
| Jandwidth Control                                                                                                    |                                                                                                    |                                                                                                    |  |
| A MAC Bandeng                                                                                                    |                                                                                                    |                                                                                                    |  |
| lynumic DNS                                                                                                    |                                                                                                    |                                                                                                    |  |
| PV6                                                                                                    |                                                                                                    |                                                                                                    |  |
| ystam Toots                                                                                                    |                                                                                                    |                                                                                                    |  |
| Ingool                                                                                                    |                                                                                                    |                                                                                                    |  |

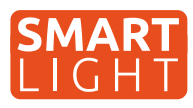

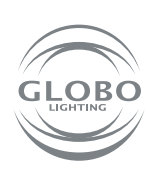

CZ

## Ovládání hlasem

Hlasové ovládání je možné a to buď pomocí služby GOOGLE ASISTENT nebo ALEXA a to zakoupením dodatečného zařízení, v tomto případě reproduktoru, který takovou službu podporuje. Pozor, český jazyk není podporovaný. Je možné ho ovládat povely v anglickém, německém nebo jiném podporovaném světovém jazyce.

Množství nových mobilních telefonů se systémem android, má v sobě službu google asistent již zabudovaných. V tomto případě stačí nainstalovat aplikaci google home a připojit s účtem Tuya aplikace.

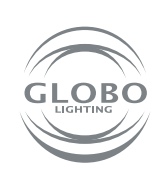

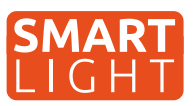

A GLOBO intelligens otthon (SH) lámpái wifi hálózaton keresztül működnek. Ezért szükséged lesz egy routerre, amely az SH lámpa hatótávoláságán belül lesz, és kell egy okos eszköz is, például mobiltelefon, vagy táblagép. A SH lámpa a távirányítóval és a fali kapcsolóval összepárosítás nélkül használható, de a TUYA alaklamazás különféle okos funkciói nem lesznek elérhetőek és nem fog működni a memória funkció sem. (a kapcsolóval, vagy távirányítóval kikapcsolt utolsó állapotot nem fogja TUYA nélkül megjegyezni) Amennyiben a Smart Home lámpákat egynél több háztartási felhasználó szeretné irányítani, akkor természetesen erre van lehetőség, csak engedélyt kell küldeni az alkalmázosn belül.

# Lámpa párosítása

- 1. A használati utasításnak megfelelően felszerelt bekötött SH lámpát elkezdhetjük párosítani az okos eszközzel.
- Telepítsd le az alkalmazást a telefonra, vagy a táblagépre, majd regisztráld magad az alakalmzásba.

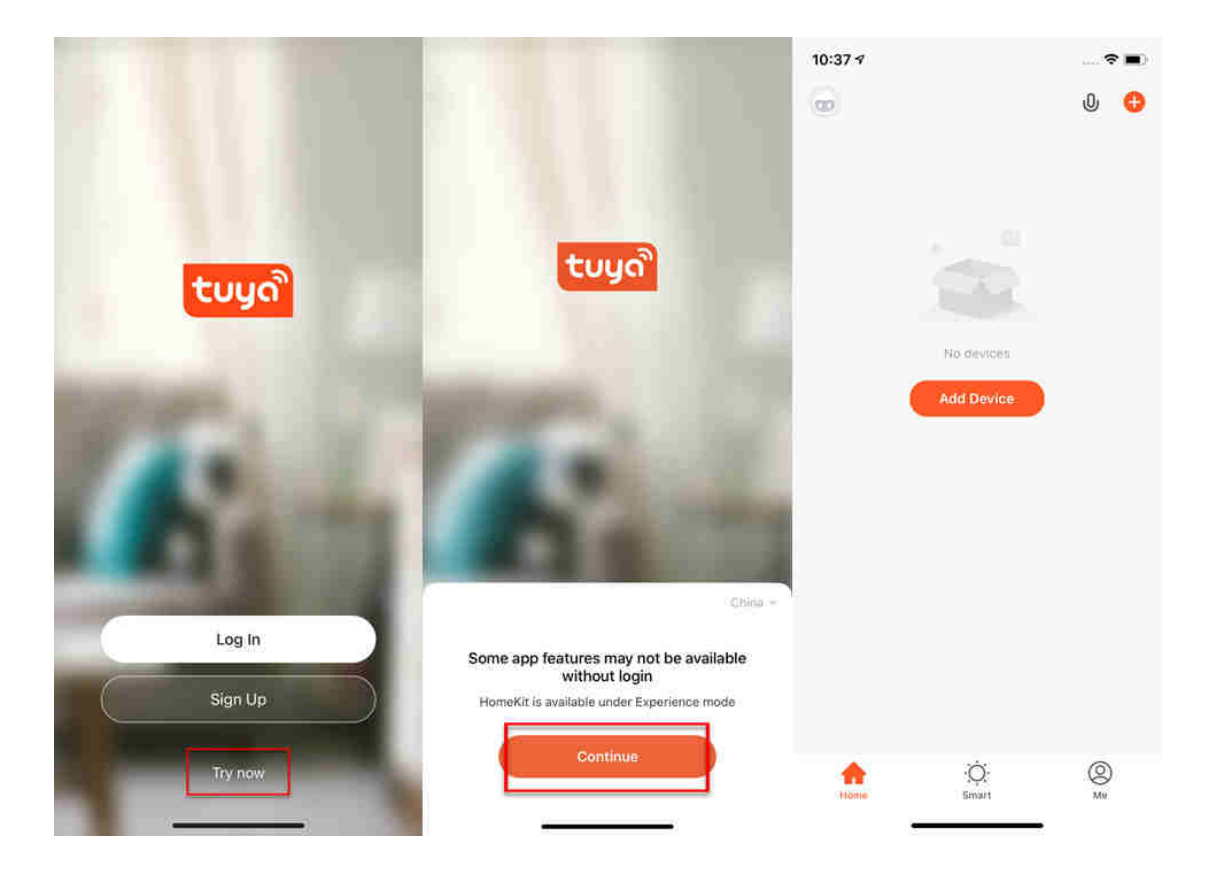

3. Kövesd az utasításokat, és párosítás előtt győződj meg arról, hogy az okos eszköz, amire letöltöd az alkalmazást wifi hatótávolságon belül van e. Azt követően a SH lámpát párosítási módba kell állítni, ezt úgy érjük el, hogy legalább háromszor gyorsan ki és bekapcsoljuk a lámpát, ekkor a lámpa villogni fog, jelzi, hogy készen áll a párosításra.

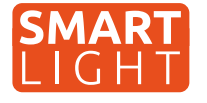

 Most lépj vissza a TUYA alkalamzába és kezd el a párosítási folyamatát. Új eszköz hozzáadásához nyomd meg a + jelet a jobb felső sarokban található körben.

5. Válaszd ki a párosítani kivánt eszközt, jelen esetben SH lámpát. Ezután válaszd ki, hogy ez egy fényforrás, mennyezeti lámpa, LED szalag, panel világítás (wifi). Mindíg válaszd azt az opciót, ahol zárójelben van wifi.

#### **Control Multiple Devices**

Only one app to manage multiple devices

DISTAN

•

Arrest

Hunts

₩.

Θ

4 0

0

0

Home

All Der

Lorent

Airo

A

Cloudy

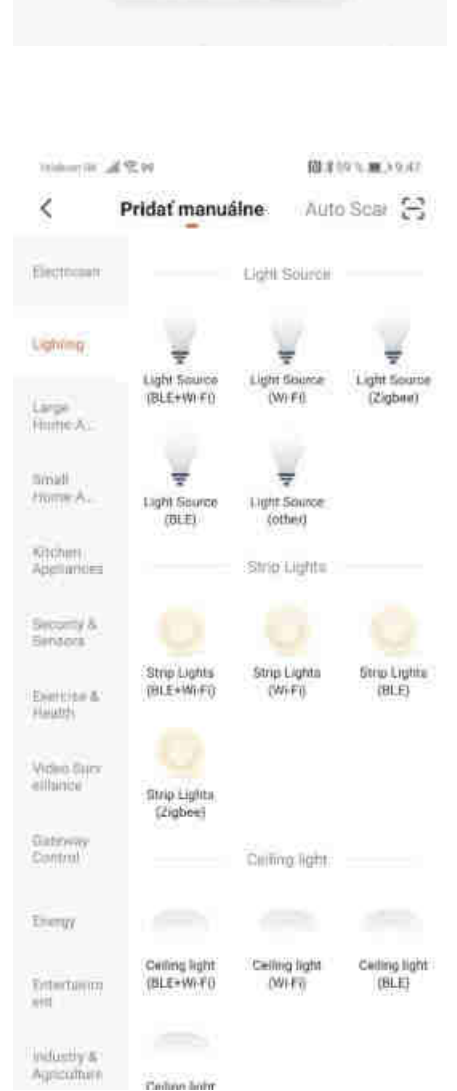

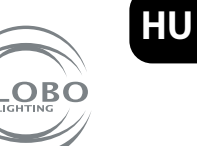

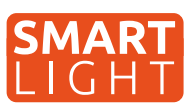

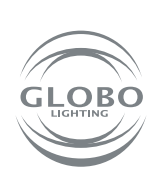

HU

6. Válaszd ki wifi hálózatot és írd be annak jelszavát. Figyelem a párosítás csak a wifi 2,4GHZ sávjában lehetséges. Ellenőrízd, hogy a lámpa gyorsan villog e. Ezt követően a párosítás megtörténik. A lámpa egy idő után befejezi a villogást. Ez azt jelenti, hogy a lámpa csatlakozott a Wifi hálózathoz. Ezután regisztrálj a felhőbe és add hozzá az eszközt az alkalmazáshoz.

| Tenents all \$14                                                                                                    | 3101 € ■ 2101 8                                                                                         | Senter II. Al 900                                                                                                    | 間本57%用>10:19                                                                                                    |                                        |
|----------------------------------------------------------------------------------------------------|----------------------------------------------------------------------------------------------------|----------------------------------------------------------------------------------------------------|----------------------------------------------------------------------------------------------------|----------------------------------------|
| Zrušiť                                                                                                    |                                                                                                    | Zrušiť                                                                                                    | EZ Mode ⇔                                                                                                    | Instant Connection                     |
| Select 2.4 C<br>Network and en<br>If your Wi-Frin 5GHz<br>2.4GHz Common rou<br>2.4GHz Common rou<br>2.4GHz Common rou | GHz Wi-Finter password.<br>please set it to be<br>riter setting method<br>we be<br>Setz<br>Setz<br>Setz | Najskôr resetu.<br>If the light is blinking<br>are:<br>Power on the devi<br>Turn on-off-on-off<br>manual):<br>Note: please complet<br>districution within 3 in<br>the device. | ite zariadenie.<br>rapidly, pis skip the reset<br>ce:<br>-on (Subject to the user:<br>blinking rapidly;<br>e the network<br>minutes after resetting | Easily connect with devices            |
| A Healo                                                                                                    | krok<br>Telekom SK .加密單<br>Zrušiť                                                                       | Perform net paining<br>Confirm the line<br>rapidly;                                                                                                    | g) as prompted.                                                                                                    | I ≠ 50 % ■ ⇒ 13:21 Hotovo              |
|                                                                                                    | Adding of<br>Ensure that the dev                                                                        | device<br>rice is powered on.                                                                                                    | Pridanie je úspešn<br>Smart Plug<br>Vspešné pri<br>Panel 1 Pan<br>Panel 3                                                                           | né<br>g 2<br>danie zariadenia.<br>el 2 |
|                                                                                                    | Scan Regis<br>devices. Clo                                                                              | ter on Initialize the device.                                                                                                    |                                                                                                    |                                        |

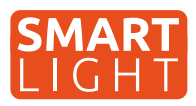

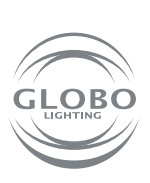

HU

7. A lámpát sikeresen hozzáadtad az applikációhoz, ezután ellenőrízheted az összes funkciót.

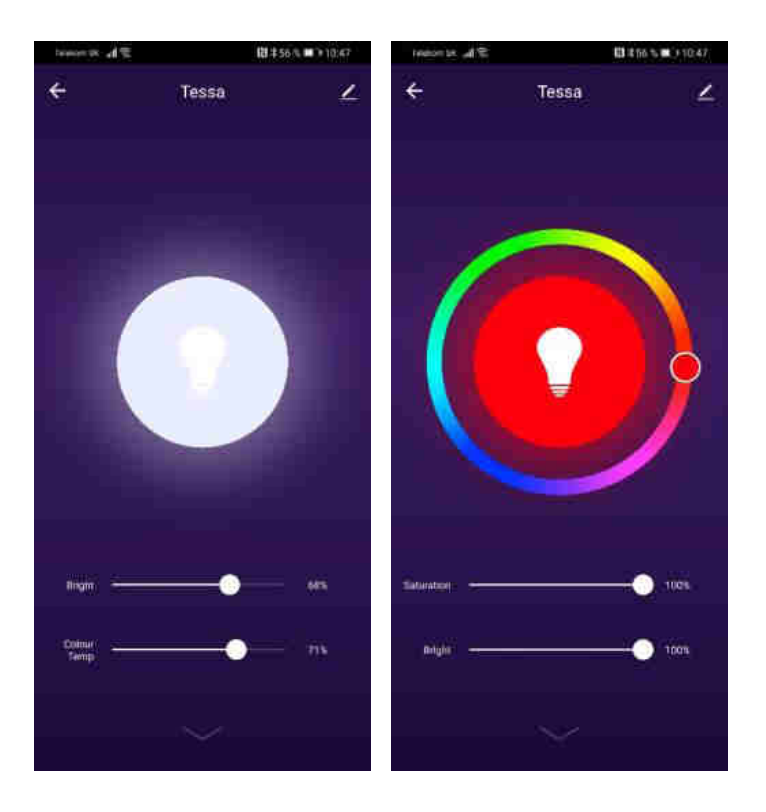

### Ha a párosítás nem sikerült, ellenőrízd a lenti követelmények meglétét:

- A lámpának és az inteligens eszköznek egymás hatótávolságán belül kell lennie, és az okos eszköznek (telefon, tablet) a wifi hálózathoz kell csatlakoznia.
- A wifi hálózatnak 2,4GHz sávban kell lennie.
- **Ruter mód** nem lehet csak "n" hanem "b" vagy "g" módban vagy mindhárom kombinációja.

| TP-LINK                |                          |                       |                    |
|------------------------|--------------------------|-----------------------|--------------------|
|                        |                          |                       |                    |
| Status                 |                          |                       |                    |
| Quick Minigi           | ireless Settings(2.4GHz) |                       |                    |
| Network                |                          |                       |                    |
| Dual fland Selection   | Wireless Network Name:   | (interior             | (Also called SSID) |
| Wennes 2.4Getz         |                          |                       |                    |
| These Settings         | Minde:                   | 11bg mixed 🗸          |                    |
| WPS                    | Channet                  | Auto 👻                |                    |
| Wirmlass Security      | Channel Width:           | 2004042 ~~            |                    |
| Wirmless MAC Filtnring |                          | Enable SSID Broadcast |                    |
| Wentess Advanced       |                          | Enable WD/5           |                    |
| - Wirnless Statistics  |                          |                       |                    |
| Weeless SGHz           |                          | Sare                  |                    |
| Guest Nations 1        |                          |                       |                    |
| DIICP                  |                          |                       |                    |
| USB Settings           |                          |                       |                    |
| NAT                    |                          |                       |                    |
| Forwarding             |                          |                       |                    |
| Security               |                          |                       |                    |
| Parential Controls     |                          |                       |                    |
| Access Control         |                          |                       |                    |
| Advanced Routing       |                          |                       |                    |
| Bandwidth Control      |                          |                       |                    |
| P.S.MAC Benting:       |                          |                       |                    |
| Dynamic DHS            |                          |                       |                    |
| IPv6                   |                          |                       |                    |
| System Tools           |                          |                       |                    |
| Loginit                |                          |                       |                    |

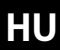

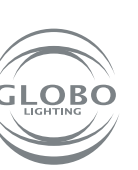

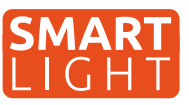

- Router titkosítás: WPA2-PSK
- Router kódolása: AES

| E Tutton                                                                                                    |                                              |                                                                                                    |                             |
|----------------------------------------------------------------------------------------------------|----------------------------------------------|----------------------------------------------------------------------------------------------------|-----------------------------|
| Durch Setting                                                                                                    | Wirelass Security Settings                   |                                                                                                    |                             |
|                                                                                                    | Contraction Service Contraction              |                                                                                                    |                             |
| hand Salartion                                                                                                    |                                              |                                                                                                    |                             |
| antionanti-combinate                                                                                                    | You permane security, and introduce recommon | titles to enable presso technity and                                                                            | SHIEL WERE FOR ALLS INCLUDE |
| THE OTHER DESIGNATION OF                                                                                                    | Disable Wireless Security                    |                                                                                                    |                             |
| and a second second second second second second second second second second second second second second second                                                                                                    |                                              | 2                                                                                                    |                             |
| and the state                                                                                                    | · WHA.WHAZ - Personal (Recommende            | (I)                                                                                                    |                             |
| Manhalana BAAR STRUCTURE                                                                                                    | Administration (ype:                         | WRACHOR Y                                                                                                    |                             |
| Multime Athenued                                                                                                    | Encryption:                                  | Acti Y                                                                                                    | -                           |
| Waterland Statistics                                                                                                    | Windess Password:                            |                                                                                                    |                             |
| STREET STREET                                                                                                    | Group Key Update Period:                     | 12                                                                                                    |                             |
| NAME AND ADDRESS OF                                                                                                    | WPA/WPA2 - Enterprise                        |                                                                                                    |                             |
|                                                                                                    | Authentication Type:                         | Auto 👻                                                                                                    |                             |
|                                                                                                    | Encryption:                                  | Auto V                                                                                                    |                             |
| AT .                                                                                                    | RADIUS Server IP:                            | 1                                                                                                    |                             |
|                                                                                                    | RADIUS Server Port.                          | 1512 (1-65535, 0 stands for 6                                                                                   | fault port 18121            |
| and the second second sec | RADIUS Server Passworth                      |                                                                                                    | 177-530/001135555           |
| amondal Constrols                                                                                                    | Group Key Update Period:                     | 1<br>2                                                                                                    |                             |
| const Custod                                                                                                    |                                              |                                                                                                    |                             |
| dament Routing                                                                                                    | O WEP                                        | in the second second second second second second second second second second second second second second second |                             |
| andwatth Control                                                                                                    | Authentication Type:                         | Open System V                                                                                                   |                             |
| A MAC Dector                                                                                                    | WEP Key Format:                              | Hexadecimal ¥                                                                                                   |                             |
| the second states                                                                                                    | Selected Key:                                | WEP KAY                                                                                                    | Key Type                    |
|                                                                                                    | Key ta                                       |                                                                                                    | Disabled ~                  |
| the second second second second second second second second second second second second second second second s                                                                                                    | Key 2:                                       |                                                                                                    | Disabled ~                  |
|                                                                                                    | Key 3.                                       |                                                                                                    | Disabled ~                  |
| SWIGUE                                                                                                    | Key 4                                        |                                                                                                    | Disabled ~                  |

- Győződj meg arról, hogy a router nem e elérte a csatlakoztatható eszközök maximális számát.
- Ellenőrízd, hogy a mac cím szűrése ki van e kapcsolva.
- A router speciális beállításaiban ki kell kapcsolni a WMM funkciót.

| TP-LINK                                                                                                    |                                                                                                    |
|----------------------------------------------------------------------------------------------------|----------------------------------------------------------------------------------------------------|
| Status<br>Ourice Serup<br>Metwork<br>Dual Band Selection<br>Wareless Advanticed<br>Wareless Advanticed<br>Wareless Advanticed<br>Wareless Advanticed<br>Wareless Advanticed<br>Wareless Advanticed<br>Wareless Advanticed<br>Wareless Advanticed<br>Wareless Advanticed<br>Wareless Advanticed<br>Wareless Advanticed<br>Wareless Advanticed<br>Wareless Advanticed                                                                                                    | High.         (25-1000)           1:00         (25-4000)           1:05+6         (1+2:340)           1:05+6         (250-2:340)           1:05+7         (1+2:340)           1:05+7         (1+2:340)           1:05+7         (1+2:340)           1:05+7         (1+2:340)           1:05+7         (1+2:340)           1:05+7         (1+2:340)           1:05+7         (1+2:340)           1:05+7         (1+2:340)           1:05+7         (1+2:340)           1:05+7         (1+2:340)           1:05+7         (1+2:340)           1:05+7         (1+2:340)           1:05+7         (1+2:340)           1:05+7         (1+2:340)           1:05+7         (1+2:340)           1:05+7         (1+2:340)           1:05+7         (1+2:340)           1:05+7         (1+2:340)           1:05+7         (1+2:340)           1:05+7         (1+2:340)           1:05+7         (1+2:340)           1:05+7         (1+2:340)           1:05+7         (1+2:340)           1:05+7         (1+2:340)           1:05+7         (1+2:340) |
| Count Nonauck Diric2 Diric2 Di | Save                                                                                                    |

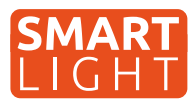

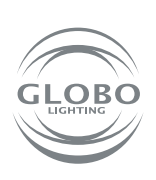

HU

## Hangvezérlés

A hangvezérlés a GOOGLE ASISTENT vagy az ALEXA használatával lehetséges egy további eszköz megvásásrlásával a hangszóróval, mely támogatja az ilyen szolgáltatást. Angol, német, vagy más nyelven kiadott parancsokkal vezérelhető.

Sok androidos eszközben már be van építve a GOOGLE ASISTENT szolgáltatás. Ebben az esetben csak telepítsd a Google Home alkalmazást, majd kapcsold össze a TUYA app-al.

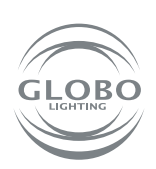

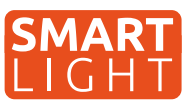

Lampy Globo Smart Home (SH) działają za pośrednictwem sieci Wi-Fi. Dlatego potrzebujesz routera, który będzie w zasięgu lampy SH i inteligentnego urządzenia, takiego jak telefon komórkowy lub tablet. Lampy SH można używać bez parowania z pilotem zdalnego sterowania lub włącznikiem naściennym, ale niektóre inteligentne funkcje aplikacji tuya nie będą dostępne, a funkcja pamięci (pamięć ostatniego ustawienia lampy po wyłączeniu przełącznikiem lub pilotem) nie będzie działać. Jeśli chcemy aby lampy SH mogły być sterowane przez więcej niż jednego użytkownika w gospodarstwie domowym, istnieje możliwość przesłania zezwolenia w aplikacji.

## Parowanie oświetlenia

- 1. Po zamontowaniu lampy SH, zgodnie z odpowiednią instrukcją, można rozpocząć proces parowania lampy do aplikacji Tuya,
- 2. Zainstaluj aplikację na urządzeniu inteligentnym, takim jak telefon komórkowy lub tablet. Konieczne jest zarejestrowanie się w aplikacji,

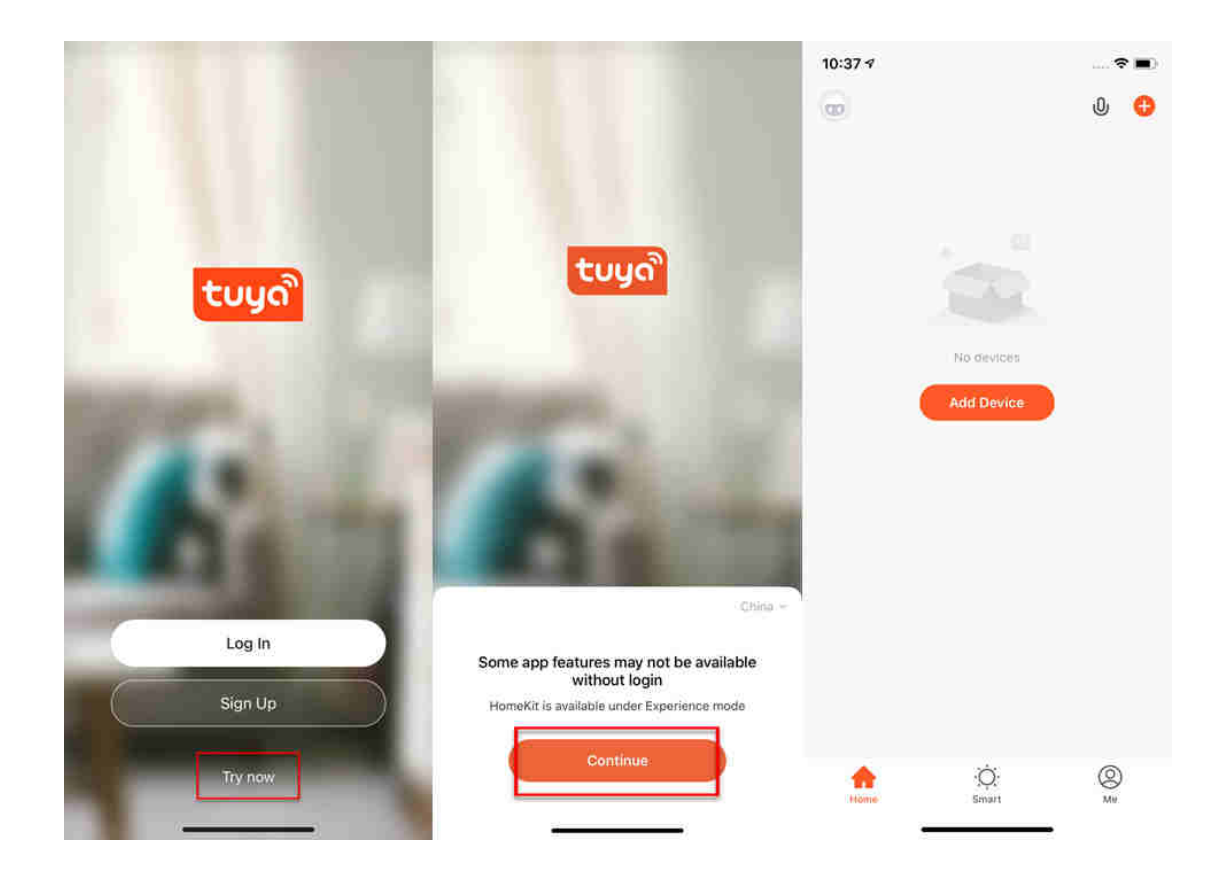

3. Postępuj zgodnie z instrukcjami i przed parowaniem upewnij się, że lampa SH i urządzenie inteligentne, z którym chcesz parować, znajdują się w zasięgu sieci Wi-Fi. Konieczne jest przełączenie lampy SH w tryb parowania, włączając i wyłączając lampę SH co najmniej 3 razy z rzędu. Kontrolka lampy SH zacznie szybko migać.  Przejdź do aplikacji tuya i rozpocznij proces parowania. Aby dodać nowe urządzenie, naciśnij plus w czerwonym kółku w prawym górnym rogu,

5. Wybierz urządzenie, które chcesz sparować. W naszym przypadku są to lampy SH. Następnie wybierz, czy chodzi o źródło / żarówka, oświetlenie sufitowe, taśma led lub panel. Na przykład. Lighting/light source (wifi). Zawsze trzeba wybrać opcję, w której w nawiasach jest wifi,

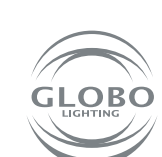

PL

#### **Control Multiple Devices**

Only one app to manage multiple devices

| -all 19                   | 8141 AM                                                                                                    | trobs 🖛                       |
|---------------------------|----------------------------------------------------------------------------------------------------|-------------------------------|
| Hame 🕶                    |                                                                                                    | ⊕ ⊙                           |
| د ککر<br>۱۹۹۹ ک<br>۱۹۹۹ ک | oudy                                                                                                    | City<br>National Transmission |
| All Devices               | Uwatore de                                                                                                    | asias                         |
| Livingt                   | Arcon                                                                                                    | Dipense                       |
|                           | 1. 1. 1. 1. 1. 1. 1. 1. 1. 1. 1. 1. 1. 1                                                                                                    | <                             |
| -                         | 0 -                                                                                                    | 0                             |
| Arcentiture               | Hustor                                                                                                    |                               |
| deres .                   | <ul> <li>1</li> <li>1</li></ul> | 1.81                          |
| *                         |                                                                                                    | 0                             |
|                           |                                                                                                    |                               |

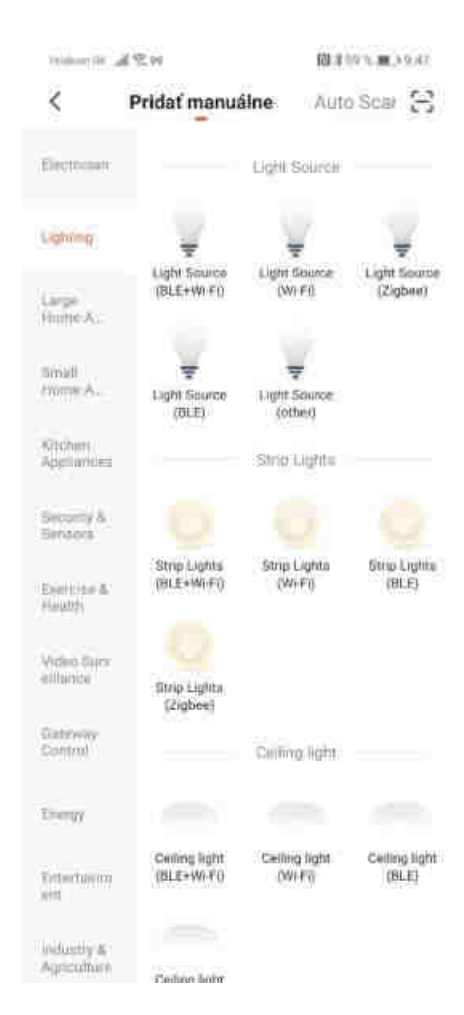

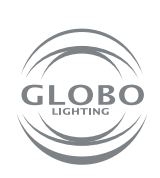

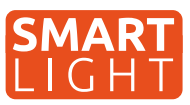

6. Wybierz sieć Wi-Fi i wprowadź hasło do sieci Wi-Fi. Uwaga, parowanie jest możliwe tylko w paśmie 2.4GHZ sieci Wi-Fi. Sprawdź, czy lampa szybko miga. Następnie nastąpi samo parowanie. Po chwili lampa przestaje migać. Oznacza to, że lampa połączyła się już z wifi. Następnie rejestruje je w chmurze i dodaje urządzenie do aplikacji

| Tenantic all \$14                                                                                                    | 間本50%第21018                                                             | Senter II. all \$2.00                                                                                                    | 間第57年第91019                                                                                                    |                                        |
|----------------------------------------------------------------------------------------------------|-------------------------------------------------------------------------|----------------------------------------------------------------------------------------------------|----------------------------------------------------------------------------------------------------|----------------------------------------|
| Zrušiť                                                                                                    |                                                                         | Zrušiť                                                                                                    | EZ Mode ⇔                                                                                                    | Instant Connection                     |
| Select 2.4 C<br>Network and en<br>If your W-Fi in 50Hz<br>2.4GHz Common rou<br>2.4GHz Common rou<br>2.4GHz Common rou<br>2.4GHz Common rou | GHz Wi-Fi<br>ter password.<br>please set it to be<br>ter setting method | Najskôr resetuj<br>If the light is blinking n<br>step:<br>Power on the devic<br>Turn on-off-on-off-<br>manual):<br>In Ensure the light is 1<br>Note: please complete<br>districution within 3 m<br>the device. | te zariadenie.<br>apidly, pls skip the reset<br>e<br>in (Subject to the user:<br>offiking rapidly;<br>the network<br>inutes after resetting | Easily connect with devices            |
| Ŭotër (                                                                                                    | Krok<br>Telekom Sk: 加受單<br>Zrušiť                                       | Confirm the lig<br>rapidly;                                                                                                    | nt is blinking                                                                                                    | N \$50 % ■ ) 1321<br>Hotovo            |
|                                                                                                    | Adding<br>Ensure that the de                                            | device<br>vice is powered on.                                                                                                    | Pridanie je úspešn<br>Smart Plug<br>Uspešné pri<br>Panel 1<br>Panel 3                                                                       | né<br>g 🖉<br>danie zarładenia.<br>el 2 |
|                                                                                                    | Scan Regi<br>devices. Ci                                                | ster on Initialize the<br>oud, device.                                                                                                    |                                                                                                    |                                        |

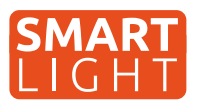

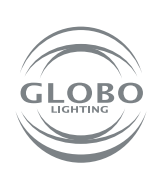

7. Lampa została pomyślnie dodana do aplikacji i możesz w pełni kontrolować wszystkie jej funkcje.

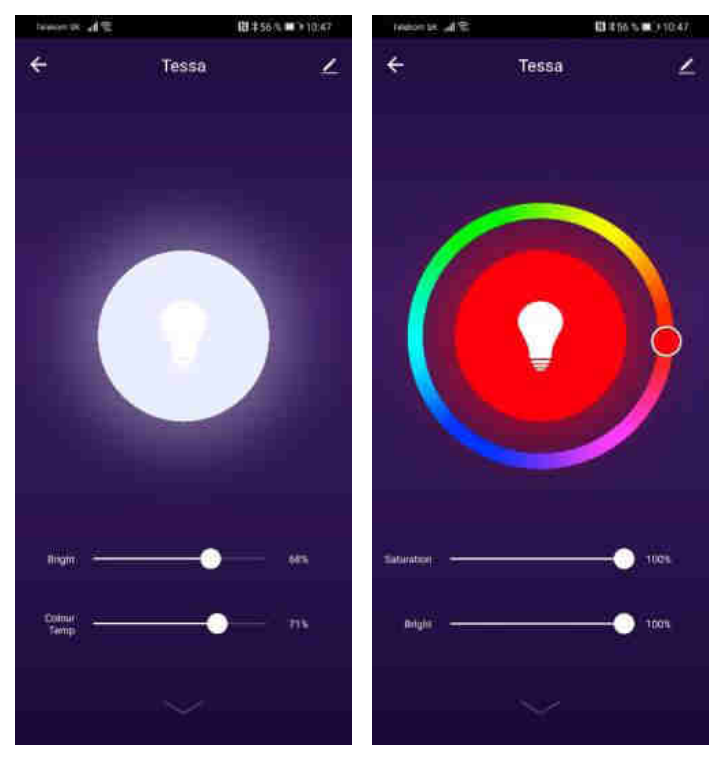

### Jeśli parowanie nie powiodło się, upewnij się, że router spełnia następujące wymagania:

- Lampa i urządzenie inteligentne muszą znajdować się w zasięgu sygnału routera, a urządzenie inteligentne musi być podłączone do tej sieci Wi-Fi,
- Sieć Wi-Fi musi działać w paśmie 2,4GHz,
- **Tryb routera:** nie może być tylko "n", musi być ustawiony na "b" lub "g" lub kombinację dwóch / wszystkich trzech,

| TP-LINK               |                         |                       |                    |
|-----------------------|-------------------------|-----------------------|--------------------|
|                       |                         |                       |                    |
| Status                |                         |                       |                    |
| Quick Brings          | reless Settings(2.4GHz) |                       |                    |
| Network               |                         |                       |                    |
| Dual Rand Selection   | Wireless Network Name:  | ( <b>199</b> )        | (Also called SSID) |
| Wretens 2.8GHz        | 1.441.021               | 1444 U.S.A. 1921      |                    |
| Thursd Sellings       | Milboe.                 | Tibg model V          |                    |
| WPS                   | Channet                 | Auto 👻                |                    |
| Wirmess Security      | Channel Width:          | Switch a              |                    |
| Windess MAC Filtning  |                         | Enable SSID Broadcast |                    |
| Wintess Advances      |                         | Enable WDS            |                    |
| - Wireless Statistics |                         |                       |                    |
| Warekess SGHz         |                         | Save                  |                    |
| Guest Natwork         |                         |                       |                    |
| DHCP                  |                         |                       |                    |
| USB Settings          |                         |                       |                    |
| NAT                   |                         |                       |                    |
| Forwarding            |                         |                       |                    |
| Security              |                         |                       |                    |
| Parental Controls     |                         |                       |                    |
| Access Control        |                         |                       |                    |
| Advanced Routing      |                         |                       |                    |
| Bandwidth Control     |                         |                       |                    |
| IP & MAC Bending      |                         |                       |                    |
| Dynamic DHS           |                         |                       |                    |
| Pris                  |                         |                       |                    |
| System Inclu          |                         |                       |                    |
| Lognut                |                         |                       |                    |
|                       |                         |                       |                    |

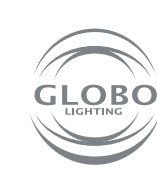

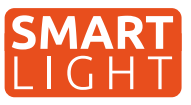

- Szyfrowanie routera: WPA2-PSK,
- Kodowanie routera: AES,

| Itatos                  |                                               |                                        |                              |
|-------------------------|-----------------------------------------------|----------------------------------------|------------------------------|
| Quick Setup             | Wireless Security Settings                    |                                        |                              |
| Setwork                 | Contractor Deleterative Contraction           |                                        |                              |
| Just fland Selection    | For relative security it is sharidy recommen- | nded to enable varietiess security and | select WEAD ESK AES encrypho |
| Ventras Z.Atilit        | Description of the second                     |                                        |                              |
| Basic Settings          | Disable Wireless Security                     |                                        |                              |
| WP5                     | WPAWPA2 - Personal/Recommender                | a                                      |                              |
| Winters Security        | Authentocation Type:                          | WPA2-PSK Y                             |                              |
| Witnings MALL Fillening | Encryption:                                   | AES V                                  |                              |
| Windows Advanced        | Witnings Panaword:                            |                                        | 7                            |
| Winetess Statistics     | Group Key Update Period:                      | 1                                      |                              |
| Vaniess SGRz            | CONTRACTOR CONTRACTOR                         |                                        |                              |
| Stant Network           | WPA/WPA2 - Enterprise                         |                                        |                              |
| HICP:                   | Antitentication Type:                         | Ацла 🛩                                 |                              |
| SO Sottings             | Encryption:                                   | Auto 🗸                                 |                              |
| TAT                     | RADIUS Server IP:                             |                                        |                              |
| orwarding               | RADIUS Server Port:                           | 1512 (1-65535, 0 stands for de         | fault port 1812)             |
| ie carrity.             | BADRJS Server Passworth                       |                                        | 1                            |
| Internetal Controls     | Group Key Update Period:                      | ÷                                      |                              |
| Access Clintrol         | C) WEP                                        |                                        |                              |
| Advanced Routing        | Authentication Type                           | Onan Sustain w                         |                              |
| Sandwidth Control       | WEP Key Format                                | Hevadarimal M                          |                              |
| P & MAC limiting        | Selected March                                | WII D Warr                             | Key Tree                     |
| lyname: DHS             | Num t-                                        | inc. with                              | District of                  |
| Pré                     | No. 2                                         |                                        | Disabladies                  |
| ratem Tools             | Kuy 2.                                        |                                        | Disabled V                   |
| ogriut                  | Key J.                                        |                                        | Lusamed •                    |
|                         | Key 4.                                        |                                        | Disabled ~                   |

- Upewnij się, że router nie osiągnął maksymalnej liczby podłączonych urządzeń,
- Upewnij się, że filtrowanie adresów MAC routera jest wyłączone,
- Konieczne jest wyłączenie funkcji WMM w zaawansowanych ustawieniach routera.

| anne       mice softwart         mice softwart       Image: Softwart         mark and Sand Softwart       Bagecon Interval:         mark and Sand Softwart       Bagecon Interval:         Wite Softwart       Bagecon Interval:         Wite Softwart       Bagecon Interval: <t< th=""><th></th><th></th><th></th></t<>                                                                                                    |                           |                          |                         |
|----------------------------------------------------------------------------------------------------|---------------------------|--------------------------|-------------------------|
| hue kr. Sofuy book kr. Sofuy book kr. Sofuy book kr. Sofut book kr. Sofut book k   | P-LINK                    |                          |                         |
| ntra<br>nich Setup Transmit Dowin: High Y  Bescon Intervet: 100 Stars 2(45100) Figures Sciently Bisters Sciently Figures Sciently Figures Scien | and a subdefinited of the |                          |                         |
| tables     Wirelass Advanced       wirelass Secure     Yearlings       wirelass Advanced     Beacon Intervati       Bases Secure     Transmit Power:       Wirelass Advanced     Beacon Intervati       Bases Secure     Transmit Power:       Wirelass Advanced     Beacon Intervati       Bases Secure     Transmit Power:       Bases Secure     Transmit Power:       Bases Statz     Statz       Bases Secure     Statz       Bases Secure     Statz       Bases Secure     Statr       Bases Secure     Sta                                                                                                    |                           |                          |                         |
| Wireless Advanced       winds Storp       winds Storp       Wireless Advanced       Base: Strings       Wishess Secting       Wishess Secting       Secting       Secting       Wishess Secting       Secting                                                                                                    | Stature                   |                          |                         |
| Athor Scheckow,         Stand Scheckow,         Bawer, Sintings         Wris         Stand Scheckow,         Wriskews, Sacality,         Wriskews, Statistic,         Wriskews, Statistic,         Statistic,         Wriskews, Statistic,         Wriskews, Statistic,         Wriskews, Statistic,         Statistic,         Wriskews, Statistic,                                                                                                    | Suites, Setup             | Wireless Advanced        |                         |
| Name Sciences         Results 2: Activity         Beace Settings         Wrisins Scientify         Wrisins Scientify         Branks 2: Fitzming         Microsoft Science         Branks 2: Fitzming         Microsoft Science         Branks Scientify         Wrisins Scientify         Branks Science         Branks Science         Science         Science         Branks Science         Branks Science         Branks Science         Branks Science         Branks Science         Branks Science         Branks Science         Branks Science                                                                                                    | letwork                   |                          |                         |
| Status     High       Base: Sintings     High       Wirk     Beacon Intrivati       Status     Status       Wirkins Security     Status       Wirkins Security     DTM Interact       Wirkins Status     Status       Wirkins Status     Status       Wirkins Status     Status       Wirkins Status     Status       Wirkins Status     Status       Wirkins Status     Status       Wirkins Status     Status       Status     Status       Wirkins Status     Status       Wirkins Status     Status       Wirkins Status     Status       Status     Status       Wirkins Status     Status       Wirkins Status     Status       Wirkins Status     Status       Wirkins Status     Status       Status     Status       Status     Status       Status     Status       Status     Status       Status     Status       Wirking Status     Status       Status     Status       Status     Status       Status     Status       Status     Status       Status     Status       Status     Status       S                                                                                                    | Dual Band Selection       |                          |                         |
| Base:         Beach Internal:         22-1000;           Wirks         SITS Threadeline:         23-6         1/2-240)           Wirkses Sociality         Fragmentation Threabeline:         23-6         1/2-240)           Wirkses Sociality         Fragmentation Threabeline:         23-6         1/2-240)           Wirkses Sociality         Fragmentation Threabeline:         23-6         1/2-240)           Wirkses Sociality         Enable Short Qi         Enable Short Qi         Wirkses Shall Virkses Shall Virkses           Wirkses Statistics         Enable Short Qi         Enable Short Qi         Enable Short Qi           Wirkses Statistics         Enable Short Qi         Enable Short Qi         Savei           Statistics         Savei         Savei         Savei           Statistics         Savei         Savei         Savei                                                                                                    | Manada ana 2 Atomia       | Transmit Power:          | High V                  |
| MPS     ATS Streshold:     23-6     (1-2-369)       Windness Security     Fragmentation Treshold:     23-6     (2-2-234)       Windness Statistics     (1-2-25)     (1-2-25)       Windness Statistics     Fragmentation Treshold:     23-6       Windness Statistics     Fragmentation Treshold:     23-7       Windness Statistics     Fragmentation Treshold:     23-7       Windness Statistics     Fragmentation Treshold:     23-7       Statistics     Fragmentation Treshold:     23-7       Windness Statistics     Fragmentation Treshold:     23-7       Statistics     Fragmentation Treshold:     23-7       Windness Statistics     Fragmentation Treshold:     23-7       Statistics     Fragmentation Treshold:     23-7       Windness Statistics     Fragmentation Treshold:     23-7       Statistics     Fragmentation Treshold:     23-7       Statistics     Fragmentation Treshold:     23-7       Statistics     Sarwei     Sarwei       Statistics     Sarwei     Sarwei       Statistics     Fragmentation Treshold:     23-7       Statistics     Fragmentation Treshold:     23-7       Statistics     Fragmentation Treshold:     23-7       Statistics     Fragmentation Treshold:     23-7                                                                                                    | Bawc Satnags              | Beacon Intervat.         | 100 (25-1000)           |
| Writews Swalling     Programmitation Threshold()     23-40     (126-23.64)       Writews Swalling     DTW Intervalit)     1(126-23.64)       Writews Swalling     Enable Stort Or       Writews System     Enable Stort Or       Writews System     Enable Stort Or       Writews System     Enable Stort Or       Writews System     Enable Stort Or       Writews System     Enable Stort Or       Writews System     Enable Stort Or       Writews System     Enable Stort Or       Writews System     Salve       St Stringins     Salve       At     Salve       waretal Controls     Costarol       dwaretall Controls     Costarol       Vel     Yei       winn Foolds     Model       Model     Enable Stort Or                                                                                                    | WPS                       | STS Invenokt             | 23+8 (1-2349)           |
| Wrisings MAUC Filmming     D1M InderAdl       Wrisings MAUC Filmming     C Finable Strate       Wrisings Mathematics     C Finable Strate       Wrisings State     C Finable Strate       Jaint Medical K     E Finable Strate       Wrisings Mathematics     E Finable Strate       Wrisings State     E Finable Strate       State     State       State     State       Wrisings     State       At     State       wrising Controls     Costrol       dwarredt Running     Market Strate       Wrisings State     State       wrising State     State                                                                                                    | Wireless Security         | Fragminitation Threshold | (256-2340)              |
|                                                                                                    | Winners MAC Filtering     | DTIM Interval:           | [1 ] [79200]            |
| Wrinkins Stabilities Wrinkins Stabilities Wrinkins Stabilities Wrinkins Stabilities Stabilities Stabi   | Will Have Advanted        |                          | Z Enable Short Gi       |
| hydrade \$1342<br>anext. Hetarock<br>\$20<br>\$30 Settingis<br>AT<br>Arsonding<br>access Control<br>Controls<br>Control<br>Admarcel Renimp<br>andreidh Control<br>Admarcel Renimp<br>andreidh Control<br>Ye:<br>Ye:<br>Ye:                                                                                                    | Witness Statistics        |                          | Enable Client Isolation |
| uest Netaook<br>4629 Stattingis<br>AT<br>AT<br>Arrasodiug<br>country<br>annetal Controls<br>ccess Control<br>degnood Rowing<br>anderight Control<br>AMAC Binding<br>plantic DNS<br>Vé.<br>Vé.<br>Vé.                                                                                                    | Nueless State             |                          | Enable Villing          |
| Std Settingis     Show       A1     anwarding       accustly     anmital Control       access Control     deanceit Rowling       andwidth Control     *       MAC Binding     *       viel     *       viel     *       viel     *       viel     *                                                                                                    | Suest Natarock            |                          |                         |
| SBI Settingia<br>AT<br>oravarding<br>excently<br>arrental Control<br>demonsel Rowling<br>andreidth Control<br>4 MAC Bundung<br>ymmer DNS<br>Ve:<br>Ve:                                                                                                    | Necol                     |                          | Save                    |
| AT arraysetting accuitity accuitity arrelat Controls ccess Ecvitrol dvanced Rundmit andwidth Control s MAC Emidding ynamic DNS v6 s petim Tools pool                                                                                                    | 15th Settings             |                          |                         |
| areastaling country arrestal Control arrestal Control andwindth country andwindth country andwindth co  | IAT                       |                          |                         |
| acuitty Controls warettal Control activity activity Control dvanced Rundmg andmidth Control * Multi Statistics * Multi Statistics ** ** ** ** ** ** ** ** ** ** ** ** **                                                                                                    | karwanding .              |                          |                         |
| ammital Controls<br>Control d<br>dvances Rowlmg<br>andredth Churtori<br>*& MAC Bundeng<br>ynamic DNS<br>Vef<br>setim Tools<br>apool                                                                                                    | locurity                  |                          |                         |
| ccess Control<br>dvancoqR Rundmg<br>andwidth Control<br>s AMAC Emidding<br>ynumic DNS<br>V6.<br>v6.                                                                                                    | urental Costrais          |                          |                         |
| dvanceit Kurdmig<br>andräufdi Countrol<br>* MAC Bieldeig<br>ymme CN-5<br>Vet<br>within Toetis                                                                                                    | ccess Control             |                          |                         |
| andwidth Cusatrol<br>* & MAC Bedeng<br>ynamec DN %<br>%6<br>perior Tools<br>agout                                                                                                    | Advanced Routing          |                          |                         |
| > & MAC Bendeng<br>ynamic DNS<br>Ve:<br>patim Tools                                                                                                    | andwidth Control          |                          |                         |
| ynamid: DNS Vet.<br>Vet.<br>rwitm Tools.                                                                                                    | A MAC Building            |                          |                         |
| 246 .<br>Ingenit                                                                                                    | ynamic DNS                |                          |                         |
| retim Tools                                                                                                    | 1/6                       |                          |                         |
| ngoot                                                                                                    | System Tools              |                          |                         |
|                                                                                                    | ngoot                     |                          |                         |

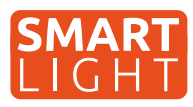

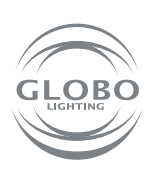

PL

### Sterowanie głosem

Sterowanie głosowe jest możliwe za pomocą GOOGLE ASSISTANT lub ALEXA po zakupie dodatkowego urządzenia, w tym przypadku głośnika obsługującego taką usługę. Uwaga język polski nie jest obsługiwany. Można nim sterować za pomocą poleceń w języku angielskim, niemieckim lub innym języku obsługiwanym przez urządzenie.

Wiele nowych telefonów z systemem Android ma już wbudowaną usługę asystenta głosowego Google. W takim przypadku wystarczy zainstalować aplikację Google Home i połączyć ją ze swoim kontem tuya.

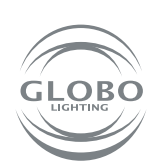

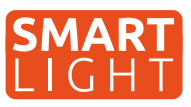

Iluminatul GLOBO Smart Home (SH) funcționează printr-o rețea Wi-Fi. Prin urmare, veți avea nevoie de un router care se află în raza de acoperire a lampii SH și veți avea nevoie și de un dispozitiv inteligent, cum ar fi un telefon mobil smart sau o tabletă .Lampa SH poate fi utilizată fără asociere cu telecomanda și comutatorul de perete, dar diferitele funcții inteligente ale aplicației din app. TUYA nu vor fi disponibile și nici funcția de memorie nu va funcționa. (ultima stare oprită cu comutatorul sau telecomanda nu va fi memorată fără TUYA). Dacă lămpile Smart Home vor fi controlate de mai mulți utilizatori , acest lucru este desigur posibil, numai ca este nevoie de permisiunea facuta în cadrul aplicației Tuya.

## Asocierea unei lămpi

- 1. Puteți începe să împerecheați o lampă SH conectată instalată conform instrucțiunilor de operare cu dispozitivul inteligent.
- 2. Instalați aplicația pe telefon sau pe tabletă, apoi însregistrati-va si creati-va un cont in aplicație.

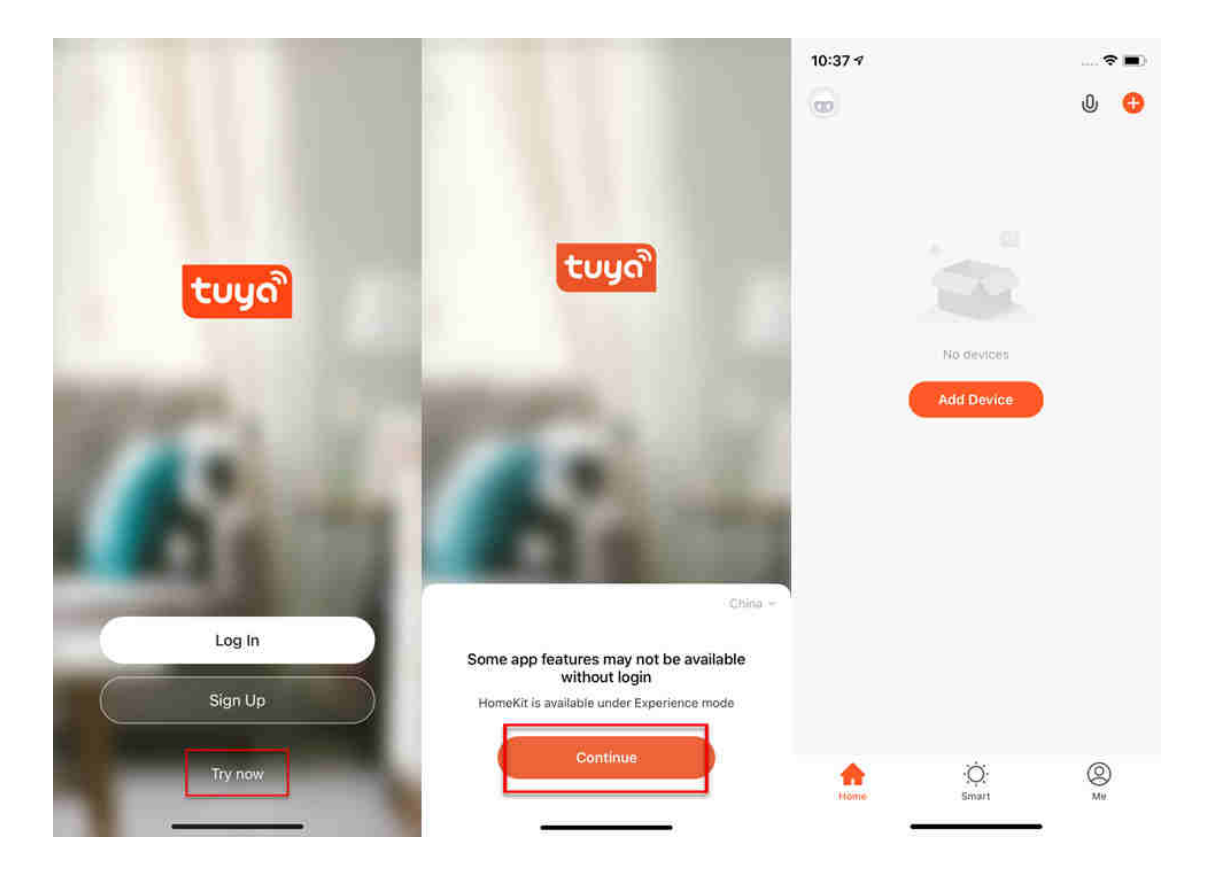

3. Urmați toate instrucțiunile și înainte de asociere, asigurați-vă că dispozitivul inteligent pentru care ati descărcați aplicația se află în raza de acțiune wifi. După aceea, lampa SH ar trebui să fie setată în modul de asociere, acest lucru se realizează prin aprinderea și oprirea rapidă a lampii de cel puțin trei ori, moment în care lampa va clipi, indicând că este pregătita pentru asociere.

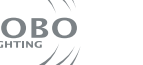

RO

 Acum reveniți la aplicația TUYA și începeți procesul de asociere. Pentru a adăuga un dispozitiv nou, apăsați semnul + în cercul din colțul din dreapta sus.

 Selectați dispozitivul cu care doriți să asociați, în acest caz lampa Smart Home, apoi alegeti ca este o sursă de lumină, plafoniera , bandă LED, iluminare cu panou (wifi). Intotdeauna selectati opțiunea unde este între paranteze scris (Wifi).

#### **Control Multiple Devices**

Only one app to manage multiple devices

BRIAM

•

Arrow

Θ

4 0

0

Home

All Davloes

Linu

Cloudy

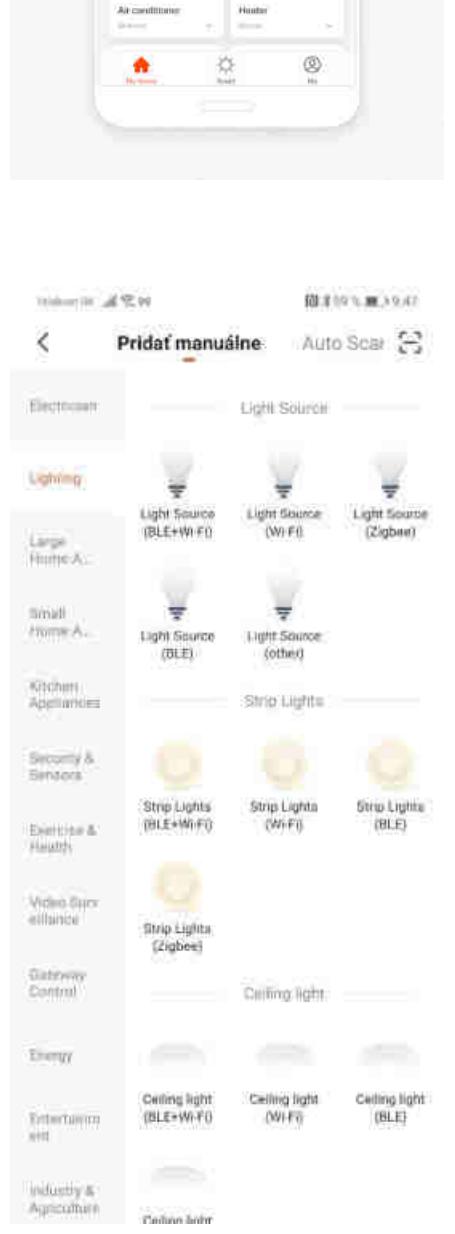

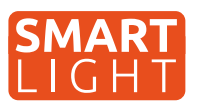

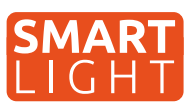

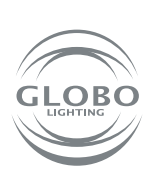

6. Selectați o rețea wifi și introduceți parola acesteia. Atenție imperecherea este posibilă numai în banda de 2,4 GHz a Wifi - lui. Asigurați-vă că clipește repede lumina. După aceea, are loc asocierea. Lampa încetează să clipească după un timp. Aceasta înseamnă că lampa este conectată la rețeaua Wifi. Apoi, înregistrați-vă în cloud și adăugați dispozitivul în aplicație.

| eners al \$14                                                                 | 暦本58 年載3-10/18                                                             | Texture DL all \$2.00                                                                                                    | 間本57%■>10.19                                                                                                    |                                                      |
|-------------------------------------------------------------------------------|----------------------------------------------------------------------------|----------------------------------------------------------------------------------------------------|----------------------------------------------------------------------------------------------------|------------------------------------------------------|
| ušiť                                                                          |                                                                            | Zrušiť                                                                                                    | EZ Mode $\approx$                                                                                                    | Instant Connection                                   |
| Select 2.4 (<br>Network and en<br>If your W-Fi in 5GHz,<br>2.4GHz. Common rou | GHz Wi-Fi<br>hter password.<br>please set it to be<br>refer setting method | Najskôr resetu<br>If the light is blinking<br>step:<br>© Power on the devi<br>© Turn on-off-on-off<br>manual);<br>@ Ensure the light is<br>Note: please complet<br>districution within 3 n<br>the device. | jte zariadenie.<br>rapidly, pls skip the reset<br>ce:<br>-on (Subject to the user:<br>blinking rapidly;<br>e the network<br>minutes after resetting | Easily connect with devices                          |
| 중 GL                                                                          |                                                                            | Berform net paining                                                                                                    | a as prompted.                                                                                                    | <b>Q</b><br>12%                                      |
| Datë( )                                                                       | krok                                                                       | C Confirm the line rapidly;                                                                                                    | ight is blinking<br>Heft                                                                                                    |                                                      |
|                                                                               | Telekom Sk ຟ হি ভি<br>Zrušiť                                               | (2) ≱ 50 % ■ ) 13:22                                                                                                    | Telekom SK 세종멸                                                                                                    | 段 \$50 % ■○ 13:21<br>Hotovo                          |
|                                                                               | Adding<br>Ensure that the de                                               | device                                                                                                    | Pridanie je úspešn<br>Smart Plug<br>Uspešné prid<br>Panel 1<br>Panel 3                                                                              | <b>né</b><br>I <i>Q</i><br>danie zariadenia.<br>II 2 |
|                                                                               | 01                                                                         | :40                                                                                                    |                                                                                                    |                                                      |
|                                                                               | Scan Regis<br>devices. Clo                                                 | ter on Initialize the<br>ud. device.                                                                                                    |                                                                                                    |                                                      |

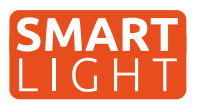

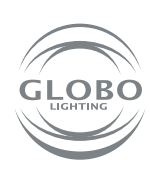

7. Lampa a fost adăugată cu succes in aplicație, acum puteți verifica toate funcțiile a dispozitivului.

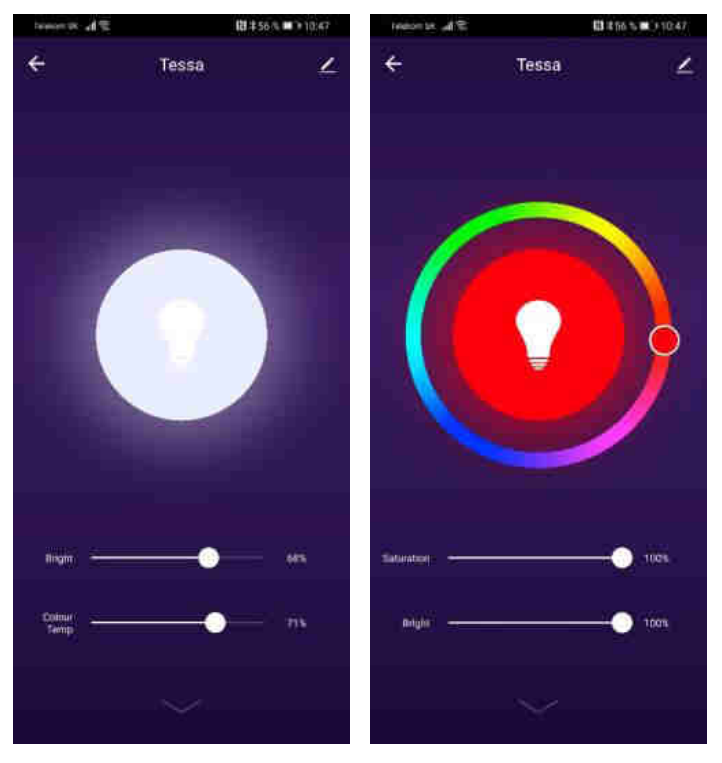

### Dacă împerecherea a eșuat, verificați următoarele cerințe:

- Lampa și dispozitivul inteligent trebuie să fie în raza de acțiune, iar dispozitivul inteligent (telefon, tabletă) trebuie să fie conectat la rețeaua wifi.
- Rețeaua wifi trebuie să fie în banda de 2,4 GHz.
- **Modul router** poate fi nu numai in modul "n", ci și modul "b" sau "g" sau o combinație a tuturor celor trei.

| TP-LINK                |                            |                       |                    |
|------------------------|----------------------------|-----------------------|--------------------|
|                        |                            |                       |                    |
| Challen Tantan         | relass Settings/2 (Cids)   |                       |                    |
| Manual Manual          | and a second second second |                       |                    |
| Dual Band Selection    |                            |                       |                    |
| Norman 2 Martin        | Wireless Network Name:     |                       | (Alou salled SSID) |
| Trans-Selfman          | Minde                      | 11bg mixed 💌          |                    |
| WP3                    | Channet                    | Auto 🗸                |                    |
| Women's Security       | Channel Width:             | 2008912               |                    |
| Winniess MAC Filterion |                            | Enable SSID Broadcast |                    |
| Wenters Advanced       |                            | TEnable WDt           |                    |
| - Wirnless Statistics  |                            | W0.08/08353           |                    |
| Wareness SGHz          |                            |                       |                    |
| Guest Natwork          |                            | Sate                  |                    |
| DISCIP                 |                            |                       |                    |
| USB Settings           |                            |                       |                    |
| NAT                    |                            |                       |                    |
| Forwarding             |                            |                       |                    |
| Security               |                            |                       |                    |
| Parental Controls      |                            |                       |                    |
| Access Control         |                            |                       |                    |
| Advanced Routing       |                            |                       |                    |
| Bandwidth Control      |                            |                       |                    |
| P.S.MAC Bending:       |                            |                       |                    |
| Dynamic DNS            |                            |                       |                    |
| PYS                    |                            |                       |                    |
| System Tools           |                            |                       |                    |
| Logant                 |                            |                       |                    |
|                        |                            |                       |                    |

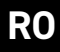

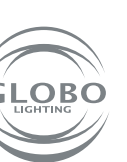

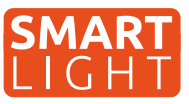

- Securizare router: WPA2-PSK
- Cod router : AES

| P-LINF                                                                                                    | S                                            |                                      |                          |
|----------------------------------------------------------------------------------------------------|----------------------------------------------|--------------------------------------|--------------------------|
|                                                                                                    |                                              |                                      |                          |
| Elasters                                                                                                    |                                              |                                      |                          |
| uick Setup                                                                                                    | Wireless Security Settings                   |                                      |                          |
| diwork.                                                                                                    |                                              |                                      |                          |
| ual fland Selection                                                                                            | For reducing security, this strangly recomme | nded to enable yoreness security and | SHIRL WEAT ESKAES INGLOD |
| Ampleon 2.40812                                                                                                | C Disable Wireless Security                  |                                      |                          |
| Basic Sellings                                                                                                 |                                              |                                      |                          |
| WP5                                                                                                    | WPA/WPA2 - Personal(Recommende)              | d)                                   |                          |
| Final Security                                                                                                 | Authentication Type:                         | WPA2-PSK Y                           |                          |
| Winness MAC Filling                                                                                            | Encryption:                                  | AES 👻                                |                          |
| Minutess Advanced                                                                                              | Wireless Password:                           | Concerner 1                          | 1                        |
| Minetess Statistics                                                                                            | Group Key Update Period:                     | 1                                    |                          |
| limiess SGRz                                                                                                   | here and the state of the second             |                                      |                          |
| and Network                                                                                                    | O WPA/WPA2 - Enterprise                      |                                      |                          |
| HCP:                                                                                                    | Authentication Type:                         | Auto 👻                               |                          |
| S8 Sottings                                                                                                    | Encryption:                                  | Auto 👻                               |                          |
| AT                                                                                                    | RADIUS Server IP:                            |                                      |                          |
| onwording                                                                                                    | RADIUS Server Port.                          | 1512 (1-65535, 0 stands for da       | fault port 18121         |
| ecunity                                                                                                    | RADIUS Server Passworth                      |                                      |                          |
| umnital Controls                                                                                               | Group Key Update Period:                     | ÷                                    |                          |
| Iccess Clintrol                                                                                                | C WED                                        |                                      |                          |
| Idvanced Routing                                                                                               | Authentication Tone                          | Onin Custom ad                       |                          |
| andwitth Control                                                                                               | Automocation type:                           | Open System V                        |                          |
| S MAC linding                                                                                                  | WEP Key Format                               | nexadecenar V                        | 100 (100 (               |
| Vitamur DHS                                                                                                    | Selected Key:                                | WEP RAY                              | Key Type                 |
| ANNALS ANNALS                                                                                                  | Key t:                                       |                                      | Disabled ~               |
| the second second second second second second second second second second second second second second second s | Key 2:                                       |                                      | Disabled ~               |
|                                                                                                    | Key 3.                                       |                                      | Disabled ~               |
| ANOTA T                                                                                                    | Key 4.                                       |                                      | Disabled ~               |

- Asigurați-vă că routerul nu a atins numărul maxim de dispozitive care pot fi conectate la el.
- Asigurați-vă că filtrarea adreselor Mac este dezactivată.
- Funcția WMM trebuie dezactivată în setările avansate ale routerului.

| TP-LINK                    | c                        |                         |
|----------------------------|--------------------------|-------------------------|
|                            |                          |                         |
| South Contract of Contract | Monteen Advanted         |                         |
| Server Server              | THE GIRLS PROVINCED      |                         |
| //eswo                     |                          |                         |
| Duite sand semicore        | Transmit Power:          | High                    |
|                            | Beacon Interval          | 100 (29-1000)           |
| Behald Methods             | STS Intreshold           | 2346 (1-2346)           |
|                            | Fragmentation Threshold: | 2546 (256-2340)         |
| Winters Security           | DTIM Interval:           | (1-205)                 |
| - Writers May - Mening     |                          | Enable Short Gr         |
| CHWGA COLORADO             |                          | Enable Client Isolation |
| Witness Statistics         |                          | C Enable VMM            |
| Wueless SGHz               |                          |                         |
| Guest Network              |                          |                         |
| DHCP                       |                          | Sáve                    |
| USB Sittings               |                          |                         |
| NAT                        |                          |                         |
| Folwarding                 |                          |                         |
| Security                   |                          |                         |
| Parental Costrais          |                          |                         |
| Access Control             |                          |                         |
| Advanced Routing           |                          |                         |
| Bandwidth Control          |                          |                         |
| TRA MAC Building           |                          |                         |
| Dynamic DNS                |                          |                         |
| libre -                    |                          |                         |
| System Tools               |                          |                         |
| Logoul                     |                          |                         |

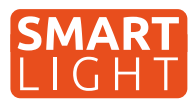

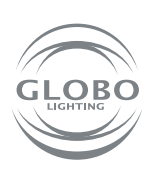

RO

# **Controlul vocal**

Controlul vocal este posibil folosind GOOGLE ASISTENT sau ALEXA prin achiziționarea unui dispozitiv suplimentar cu un difuzor care acceptă o astfel de caracteristică. Poate fi controlat cu comenzi emise în engleză, germană sau în alte limbi.

Multe dispozitive Android au deja încorporat GOOGLE ASISTENT. În acest caz, trebuie doar să instalați aplicația Google Home și să o conectați la aplicația TUYA.

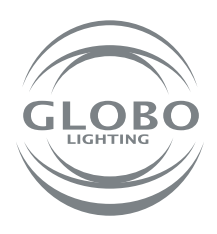

#### GLOBO EASTERN EUROPE, s.r.o.

Priemyselný park Géňa 5498 93401 Levice, Slovakia Tel.: +421 36 2300 211 Fax: +421 2 3352 3784 sekretariat@globo-lighting.sk www.globo-lighting.sk